#### نظام إدارة المؤتمرات

المؤتمر العلمي هو عملية <sup>ت</sup>نظيمية لنشاط علمي، يتم من خلاله تقديم ومناقشة عدد من الورقات البحثية، وعادة ما يتم نشرها فيما بعد في شكل مطبوع، أو على أقراص مليزرة، أو يتم إتاحتها على الخط المباشر، أو تدرج ضمن قواعد بيانات النص الكامل.

وتم إدراج <u>تعريف علمي لأنظمة إدارة المؤتمرات</u>، حيث تم الإنفاق عليها بأنها : " برنامج حاسب آلي صمم خصيصاً لمساعدة رؤساء المؤتمرات ومنظميها والمؤلفين والمحكمين في عملية تنظيم المؤتمرات العلمية، وإرسال البحوث و<sup>تحك</sup>يمها ونشرها وكل ما يتعلق بإدارة المحتوى، ويعتمد هذا البرنامج في تشغيله على شبكة الويب، وقد يتاح للاستخدام بمقابل مادي أو مجاني ".

سمات النظام:

إدارة المؤتمر: إدخال بيانات المؤتمر، وهيئة المشرفين والمحكمين، ومحاور المؤتمر وفاعلياته.
 إرسال الأوراق العلمية: يمكن إرسال الأوراق العلمية الخاصة بالباحثين للمشاركة في المؤتمر.
 <u>تحكيم الأبحاث</u>: يتم أولاً تكوين فريق من المحكمين في مجموعة من التخصصات العلمية، يتم عن طريقهم فيا بعد تحكيم الأوراق العلمية المقدمة من قبل الباحثين.
 <u>تسجيل المشاركين</u>: يمكن تسجيل أسماء الأعضاء المشاركين في المؤتمر.
 <u>تسجيل المؤترين</u>: يمكن تسجيل أسماء الأعضاء المشاركين في المؤتمر.
 <u>تشر أعمال المؤتر</u>: بعد انتهاء المؤتمر، يتم إتاحة النصوص الكاملة للأوراق العلمية المؤتمر.

إدارة النظام:

## يشتمل النظام على ٣ أنواع من الصلاحيات:

- إدارة النظام: يتمكن من إنشاء مؤتمر جديد والتعديل في البيانات الخاصة بالمؤتمر.
- إدارة المؤتمر: يمكن لمنظم المؤتمر الحق في تعديل بيانات المؤتمر، وإضافة هيئة الإشراف والمحكمين، والتعديل في محاور المؤتمر.... الخ.
- ٣. الأعضاء: لهم فقط الحق في إرسال الأوراق العلمية، ومتابعة قبولها من عدمه عن طريق البريد الإلكتروني، أو الصفحة الخاصة بالمؤتمر على النظام.

مثال : المؤتمر الدولي الخامس للعلوم البيئية والبيولوجية:

http://icbes2.mans.edu.eg/

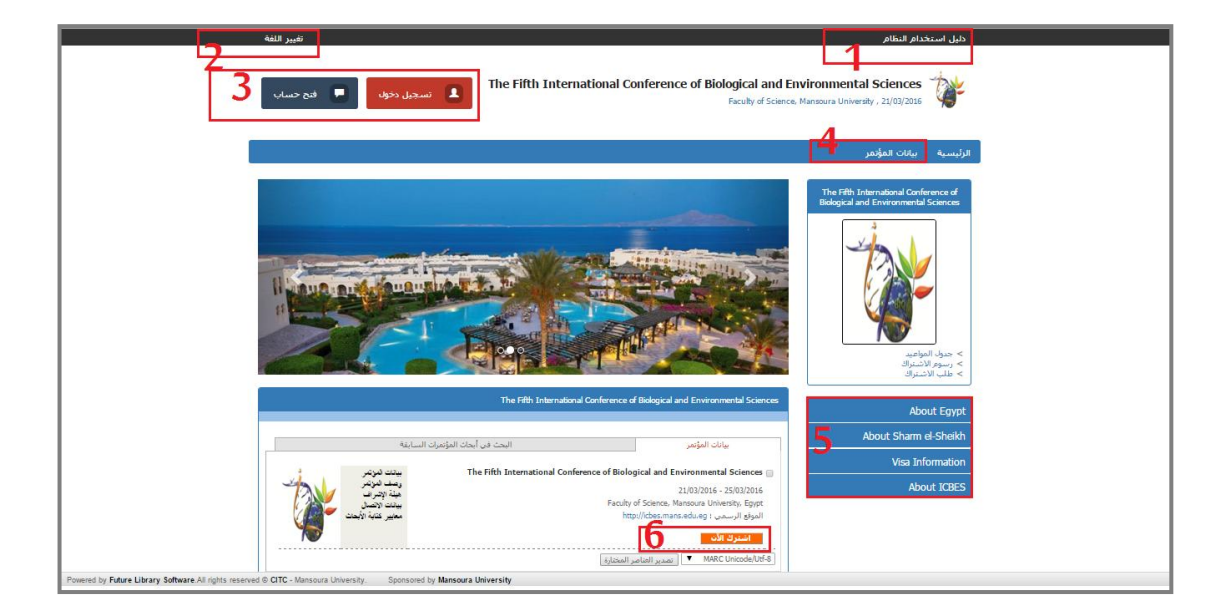

إدارة المؤتمر:

أ. تعديل بيانات المؤتمر:

من خلال إدارة المؤتمر، يتم إدخال البيانات الخاصة بالمؤتمر، وأهم المواعيد الخاصة بالمؤتمر، ومعايير كتابة المقالات العلمية، ومعايير قبولها، وإدخال بيانات الاتصال، وهيئة الإشراف، ورسوم الاشتراك.

|                             | لوحة التحكم                                                                                                    | تحكيم الأبحاث                                    | تفاصيل الاشتراك         | سية بيانات المؤتمر                                                       | الرئي     |
|-----------------------------|----------------------------------------------------------------------------------------------------|--------------------------------------------------|-------------------------|--------------------------------------------------------------------------|-----------|
|                             |                                                                                                    | يريل بيانات المؤتمر                              | a The Fift<br>Biologica | h International Conference o<br>I and Environmental Science              | f<br>s    |
| وم الاشتراك المواعيد الهامة | تفاصيل المقالات بيانات الاتصال شيئة الاشراف رس                                                                                                    | بيانات المؤتمر                                   |                         | Lin I                                                                    |           |
|                             | وی الموسر علمان و الموسر علمان المراجم و الموسر المراجم المراجم الموسر المراجم المراجم ا                                                                                                    | سم المولمر<br>لاختصار<br>المفقع الدسمي اللمؤدم ا |                         |                                                                          |           |
| T                           | Egypt قالدۇ قېرىپى قايلىغان قالغان قالغان قايلىغان قايلى                                                                                                    | سونغ الرئيسي سوسر ۽<br>لعنوان<br>داريخ البدء     |                         |                                                                          |           |
|                             | No file chosen         Choose File         الشعار         25/03/201           Image: Image and the state of the state of th | ناريخ الانتهاء                                   |                         | جدول المواعيد<br>رسوم الاشتراك                                           | < <       |
|                             | Dear Colleague,                                                                                                    | مف المؤتمر                                       |                         | طلب نشر بخت                                                              | <         |
|                             |                                                                                                    |                                                  |                         | About Egy<br>About Sharm el-Sheil                                        | rpt<br>kh |
|                             | It is our great honor and pleasure to host the fifth                                                                                                    |                                                  |                         | Visa Informatio                                                          | on        |
|                             | X 🗞 🖏   ⊞   ⊞ 🕸 🕸 ( ) ⊃ №   ∞ 🍈 🛡 💆<br>≻Sustainable use of Natural Resources 🔺                                                                                                    |                                                  |                         | ADOUL ICD                                                                |           |
|                             |                                                                                                    | محاور المؤتمر                                    |                         | يرة القولمر<br>بيانات الزوار                                             | ~1        |
|                             | ≻Genetic Engineering -                                                                                                    |                                                  |                         | فاعليات المؤتمر<br>فاعليات المؤتمر<br>تغيير شعار المؤتمر                 | ~ ~       |
|                             |                                                                                                    | bá>                                              | ص (1)                   | بيانات الإدارة<br>· هيئة إشراف المؤتمر (2)<br>· قائمة المحكمين حسب التخط | < < <     |
|                             |                                                                                                    |                                                  |                         | مصور الموسر رد)<br>- تعديل عناصر التحكيم                                 | <         |

ب. فاعليات المؤتمر :
 يظهر الجدول محدد طبقاً للأيام التي تم تحديدها كموعد لبداية ونهاية المؤتمر ، حيث يتم اختيار
 إضافة فاعلية ، ويتم تسجيل اسم الفاعلية ومكانها وموعد بدايتها ونهايتها ، ونوعها. وفى حالة اختيار
 جلسة بحثية أو جلسة علمية ، يتم فتح تاب جديد لإضافة اسم رئيس الجلسة والمساعد ، وإضافة
 الأبحاث التي سيتم مناقشتها في حالة الجلسات البحثية.

|                                                                                   |                                  | م                                                                         | بحاث لوحة التحك                 | اميل الاشتراك تحكيم الأً                             | الرئيسية بيانات المؤتمر تف                                                                                                    |
|-----------------------------------------------------------------------------------|----------------------------------|---------------------------------------------------------------------------|---------------------------------|------------------------------------------------------|----------------------------------------------------------------------------------------------------|
|                                                                                   |                                  |                                                                           |                                 | فاعليات المؤتمر<br>Biolog                            | Fifth International Conference of<br>jical and Environmental Sciences                                                                                                    |
| + إضافة فاعلية<br>مساعد الرئيس                                                    | وفت الانتهاء رئيس الجلسة         | مكان الحدث وقت اليده                                                      | يات جديدة<br>نوع الحدث          | لا إضافة فاعلي<br>21/03/2016<br>اسم الحدث            |                                                                                                    |
|                                                                                   | يفة ♥ (ساعة ♥ (عبادا ♥<br>تحديد  | مكان الحدث<br>مباحا ▼ وقت الانتهاء دق<br>الأبحاث المختارة<br>مساعد الرئيس | دقيقة ¥ إساعة ¥<br>جلسة بحثية ¥ | اسم الحدث<br>وقت البدء<br>نوع الحدث<br>رئيس الجلسة ( | > جنول المواميد<br>> رسوم الاشتراك<br>> طلب نشر بحث                                                                                                    |
| عبادية فالدار +                                                                   |                                  |                                                                           | حفظ                             | 22/03/2016                                           | About Egypt<br>About Sharm el-Sheikh                                                                                                    |
| مساعد الرئيس                                                                      | وقت الانتهاء رئيس الجلسة         | مكان الحدث وقت البده                                                      | نوع الحدث                       | اسم الحدث                                            | Visa Information<br>About ICBES                                                                                                    |
| + إضافة فاعلية<br>مساهد الرئيس                                                    | وقت الانتهاء رئيس الجلسية        | مكان الحدث وقت البد <b>ه</b>                                              | نوع الحدث                       | 23/03/2016 💉                                         | إدارة المؤتمر<br>بيانات الزوار                                                                                                    |
| હે.icite સંચા⊰i +                                                                 |                                  |                                                                           |                                 | 24/03/2016                                           | <ul> <li>&gt; تعديل بيانات المؤتمر</li> <li>&gt; فاعليات المؤتمر</li> <li>&gt; تغيير شعار المؤتمر</li> <li>بيانات الإدارة</li> </ul>                                                                                                    |
| مساعد الرئيسي<br>                                                                 | وقت الانتهاء رئيس الجلسة         | مكان الحدث وقت البدء                                                      | نوع الحدث                       | (1)                                                  | <ul> <li>         «يئة إشراف المؤتمر (2)         <ul> <li>             «قائمة المحكمين حسب النخصص             <ul> <li>             «محاور المؤتمر (2)             </li> <li>             »محاور المؤتمر (2)             </li> </ul> </li> </ul></li></ul> |
| ered by Future Library Software.All rights reserved © CITC - Mansoura University. | Sponsored by Mansoura University |                                                                           |                                 |                                                      |                                                                                                    |

ت. **تغيير شعار المؤتمر**: يمكن من خلالها تغيير صورة الشعار الخاصة بالمؤتمر، عن طريق اختيار صورة جديدة من الجهاز ،

| راف تحكيم الأبحاث لوحة التحكم                                                                                         | الرئيسية بيانات المؤتمر تفاصيل الاشت                                              |
|----------------------------------------------------------------------------------------------------|-----------------------------------------------------------------------------------|
| تقيير شعار المؤتمر                                                                                                    | The Fifth International Conference of<br>Biological and Environmental Sciences    |
| No file chose <u>File</u>                                                                                             | میں انتقادیہ<br>> میں انتقادیہ<br>> طبقہ تاریخ                                    |
|                                                                                                    | About Egypt                                                                       |
|                                                                                                    | About Snam el-Sneikn<br>Visa Information                                          |
|                                                                                                    | About ICBES                                                                       |
|                                                                                                    | اردر دامیترس مر<br>→ معدل میانات الموادر<br>→ عامیات المؤدم<br>→ عارش مادر المؤدم |
|                                                                                                    | > هيئة أسرك الإذارة<br>> قائمة المكمري<br>> قائمة المكمري<br>> عامل المكرم        |
| Powered by Future Library Software All rights reserved @ CITC - Mansoura University. Sponsored by Mansoura University |                                                                                   |

ث. **هيئة الإشراف**: يمكن استعراض هيئة الإشراف الحالية، وفى حالة الرغبة في إضافة أعضاء جدد، يتم البحث عن العضو المطلوب، وتحديد الوظيفة الخاصة به، وفى حالة اختيار صلاحيات إدارة المؤتمر، يصبح هذا العضو من فريق إدارة المؤتمر.

|                                                    | الرئيسية بيلنات المؤتفر تفاصيل الاشتراك تحكيم الأبحاث لوحة التحكم                                                                                                    |
|----------------------------------------------------|----------------------------------------------------------------------------------------------------|
|                                                    | لله المعادية المعادية المواجد على المؤدية المواجد على المؤدية المواجد المحادية المواجد المحادية المواجد على المؤدين المحادية المحادية المحادية المحادية المحادية المحادية المحادية المحادية المحادية المحادية المحادية المحادية المحادية المحادية المحادية المحادية المحادية المحادية المحادية المحادية المحادية المحادية المحادية ا                                                                                                    |
|                                                    | <ul> <li>حول المواتيد</li> <li>حول المواتيد</li> <li>حول المواتيد</li> <li>حول المواتيد</li> <li>حول المواتيد</li> <li>حول المواتيد</li> <li>حول المواتيد</li> <li>حول المواتيد</li> <li>حول المواتيد</li> <li>About Egypt</li> <li>About Sham el-Sheikh</li> <li>Visa Information</li> </ul>                                                                                                    |
|                                                    | لمحمد المواجد المواجد المواجد المواجد المواجد المواجد المواجد المواجد المواجد المواجد المواجد المواجد المواجد ا<br>المواجد المواجد المواج                                                                                                    |
| lowered by Future Library Software All rights rese | <ul> <li>همینه از برای انوانی (۱)</li> <li>۲۰ مرتبه المکسی برای سا التخصی (۱)</li> <li>۲۰ مرتبه المکسی سا التخصی (۱)</li> <li>۲۰ مرتبه المکسی سالی (۱)</li> <li>۲۰ مرتبه المکسی (۱)</li> <li>۲۰ مرتبه (۱)</li> <li>۲۰ مرتبه (۱)</li></ul> |

 هيئة المحكين: يمكن استعراض هيئة التحكيم الحالية، وفي حالة الرغبة في إضافة محكمين جدد، يتم البحث عن العضو المطلوب، ثم اختيار التخصص المطلوب.

|                                                                                                    | كيم الأبحاث لوحة التحكم                                      | صيل الاشتراك تع | بيانات المؤتمر تغ                                                                              | الرئيسية                                                                   |
|----------------------------------------------------------------------------------------------------|--------------------------------------------------------------|-----------------|------------------------------------------------------------------------------------------------|----------------------------------------------------------------------------|
|                                                                                                    | يئة تحكيم للمؤتمر                                            | إضافة (<br>Biok | Fifth International Confe<br>gical and Environmental                                           | ference of<br>Il Sciences                                                  |
|                                                                                                    | التكليم.<br>Moot<br>Lisef D 12137 مادل أحد ملى الفرسى<br>حلف | ology           |                                                                                                |                                                                            |
| i dau   *                                                                                                    | فة سكم بديد -<br>ن مدو [] پلاسم                              | لية الم<br>بد   | مواعيد<br>اشتراك<br>مربحت<br>Abo<br>About Sharm                                                | المراجع (لار<br>المراجع (لار<br>المراجع مراجع) <<br>out Egypt<br>el-Sheikh |
| ~                                                                                                    | V Microbiology                                               | التخم           | Visa Inf<br>Abo                                                                                | formation<br>put ICBES                                                     |
|                                                                                                    | دین<br>                                                      |                 | مر<br>بيانات الزوار<br>بالمؤتمر<br>بعار المؤتمر                                                | ايدارة المؤتمر<br>> تعميل بيا<br>> تغيير ت                                 |
|                                                                                                    |                                                              | (1)             | <b>بيانات الإدارة</b><br>نيراف المؤتمر (2)<br>محكمين حسب التخصص<br>لمؤتمر (5)<br>بناصر التحكيم | <ul> <li>         هیئة (ت         <ul> <li></li></ul></li></ul>            |
| Powered by Future Library Software.All rights reserved © CITC - Mansoura University. Sponsored by Mansoura University |                                                              |                 |                                                                                                |                                                                            |

**ب. محاور المؤتمر:** يمكن الإطلاع على المحاور التي تم إضافتها مسبقاً، إلى جانب إمكانية إضافة محاور جديدة.

| الرئيسية ببانات المؤهر نفاصيل الاشتراك نحكيم الأبخان لوحة النحكم                                                                                                    |
|----------------------------------------------------------------------------------------------------|
| The Fifth International Conference of إضافة مداور للمؤتمر<br>Biological and Environmental Sciences                                                                                                    |
| المراجع المراجع الم<br>المراجع المراجع المراجع المراجع المراجع المراجع المراجع المراجع المراجع المراجع المراجع المراجع المراجع المراجع ا |
| > علب نشر بت<br>ج الب نشر بت<br>مالی علی جیها<br>مالی علی جیها<br>مالی علی مالی علی مالی علی مالی علی مالی مالی مالی علی مالی مالی مالی مالی مالی مالی مالی ما                                                                                                    |
| ابارة المؤتمر الله<br>  منابعات القوار<br>  > تعين منابعات المؤتمر<br>  > تعين منابع المؤتمر                                                                                                    |
| ی باغان الفراغ<br>> فلیه المحلول المؤدن (C)<br>> مفرا المؤلم (C)<br>> مدر المائيم م                                                                                                    |

1.10

**ت. <u>تعديل عناصر التحكيم:</u> ه**ي العناصر التي يتم من خلالها تحكيم الأوراق العلمية التي يتم تقديمها للمشاركة في المؤتمر. ويمكن من خلال هذا التبويب الإطلاع على عناصر التحكيم التي تم إدخالها مسبقاً من قبل إدارة النظام، ويمكن اختيار أي من هذه العناصر وحذفها.

|                                                   |                                                                   |                                          | نحكيم الأبحاث لوحة النحكم       | الرئيسية بيانات المؤتمر تفاميل الاشتراك ت                                            |
|---------------------------------------------------|-------------------------------------------------------------------|------------------------------------------|---------------------------------|--------------------------------------------------------------------------------------|
|                                                   |                                                                   |                                          | عناصر التحكيم                   | تعديل The Fifth International Conference of<br>Biological and Environmental Sciences |
|                                                   |                                                                   |                                          | لأستلة الحالية                  |                                                                                      |
|                                                   | الإجابات المتاحة ترتيب السؤال<br>▼ 1                              | النص الإنجليزي<br>Title is Relevant      | ب النص العربي<br>صلاحية العنوان |                                                                                      |
|                                                   | ¥ 2 ¥                                                             | Abstract is Informative                  | المستخلص وافي                   |                                                                                      |
|                                                   | ▼ 3 ▼                                                             | Originality of the work                  | الأمالة                         |                                                                                      |
|                                                   | ▼ 4 ▼                                                             | Academic Relevancy                       | الصلاحية الأكاديمية             |                                                                                      |
|                                                   | ▼ 5 ▼                                                             | Academic Competency                      | الجدارة الأكاديمية              |                                                                                      |
|                                                   | ▼ 6 ▼                                                             | Completeness of the work                 | التكامل                         | > جدول المواعيد                                                                      |
|                                                   | ▼ 7 ▼                                                             | Coherence                                | التماسك                         | > رسوم الاشتراك<br>> طلب نشر بحث                                                     |
|                                                   | ▼ 8 ▼                                                             | Clarity of Scientific Writing            | وضوح الكتابة العلمية            |                                                                                      |
|                                                   | ▼ 9 ▼                                                             | Clarity of figures ,tables and Graphics  | وضوح الأشكال والجداول والرسوم   | Alexa French                                                                         |
|                                                   | ▼ 10 ▼                                                            | Citations Style or accuracy              | دفة الإستشهادات المرجعية        | ADOUT Egypt                                                                          |
|                                                   | ▼ 11 ▼                                                            | (Clarity of Research Design (Method      | المتهجية العلمية                | About Sharm el-Sheikh                                                                |
|                                                   | ▼ 12 ▼                                                            | Clarity of Aims and Questions            | وضوح الأشداف والإفتراضات        |                                                                                      |
|                                                   | ▼ 13 ▼                                                            | Clarity of Results Discussion            | مناقشة النتائج                  | Visa Information                                                                     |
|                                                   | ▼ 14 ▼ Res                                                        | ults Relation are Discussed with Respect | إرتباط النتائج بالفروض والأسئلة | About ICRES                                                                          |
|                                                   | ▼ 15 ▼                                                            | Added Values of Research                 | القيمة المضافة للعمل            |                                                                                      |
|                                                   | ▼ 16                                                              | Clarity of Procedure Explanation         | وضوح التفسير الداخلي            | إدارة المؤتمر 🖌                                                                      |
|                                                   |                                                                   | تبيد الاسئلة                             | ذف الأسئلة المختادة             | سانات الزوار                                                                         |
|                                                   |                                                                   |                                          |                                 | > تعديل بيانات المؤتمر                                                               |
|                                                   |                                                                   |                                          |                                 | > فامليات المؤتمر                                                                    |
|                                                   |                                                                   |                                          | ضافة أستلة                      |                                                                                      |
|                                                   |                                                                   |                                          |                                 | بيانات الإدارة                                                                       |
|                                                   | L'                                                                |                                          |                                 | > قيئة إشراف المؤتمر (2)<br>> قائمة المحكمين حسب النخصص (1)                          |
|                                                   |                                                                   |                                          |                                 | > محاور المؤتمر (5)<br>> تعدیل عناصر النحکیم                                         |
|                                                   |                                                                   |                                          |                                 |                                                                                      |
| ed by Future Library Software. All rights reserve | d © CITC - Mansoura University. Sponsored by Mansoura University. | ersity                                   |                                 |                                                                                      |

ويمكن إضافة مجموعة جديدة من عناصر التحكيم،

|                                                          |                                                                                                    | لوحة النحكم | ك تحكيم الأبحاث     | تفاصيل الاشترال         | بيانات المؤتمر                                                                         | الرئيسية                                        |
|----------------------------------------------------------|----------------------------------------------------------------------------------------------------|-------------|---------------------|-------------------------|----------------------------------------------------------------------------------------|-------------------------------------------------|
|                                                          |                                                                                                    |             | تعديل منامر التحكيم | The Fifth<br>Biological | International Confe<br>and Environmental !                                             | rence of<br>Sciences                            |
|                                                          |                                                                                                    |             | الأستلة الحالية−-   |                         |                                                                                        |                                                 |
|                                                          |                                                                                                    |             | لا اضافة أستلة      |                         |                                                                                        |                                                 |
| تربيب السؤال<br>                                         | عم الإيجليزي نوع السؤال<br>الجيار من متعدد © تعم / لا                                                        | n<br>]      | _ النص العربي<br>(1 |                         |                                                                                        |                                                 |
| ▼ 3<br>▼ 4                                               | تعدید ۵ معدد ۵ مم / د     اختیار من متعدد ۵ مم / ۲     اختیار من متعدد ۵ مم / ۲     اختیار من متعدد ۵ مم / ۲ |             | (3)                 |                         | مواعيد<br>لاشتراك<br>تبر بحث                                                           | > جدول ۱۱<br>> رسوم ا<br>> طلب نا               |
| ▼ 5<br>▼ 6<br>▼ 7                                        |                                                                                                    |             | (5<br>(6<br>(7      |                         | About Sharm e                                                                          | ut Egypt                                        |
| ▼ 8<br>▼ 9<br>▼ 10                                       |                                                                                                    |             | (8)                 |                         | Visa Info                                                                              | ormation                                        |
|                                                          |                                                                                                    |             | حفظ                 |                         | Aboı                                                                                   | ut ICBES                                        |
|                                                          |                                                                                                    |             |                     |                         | مر<br>بيانات الزوار<br>بيانات المؤدمر                                                  | ادره میرد<br>> تعدیل                            |
|                                                          |                                                                                                    |             |                     |                         | ت المؤتمر<br>سعار المؤتمر                                                              | > فاعليان<br>> تغيير ت                          |
|                                                          |                                                                                                    |             |                     | مص (۱)                  | بيانات الإدارة<br>شراف المؤتمر (2)<br>لمحكمين حسب التخا<br>لمؤتمر (5)<br>عناصر التحكيم | > هيئة  <br>> فائمة ا<br>> محاور ا<br>> تعديل : |
| tware All rights reserved © CITC - Mansoura   Iniversity | Soonsored by Mansoura University                                                                             |             |                     |                         |                                                                                        |                                                 |

- **ث. تحكيم الأبحاث العلمية:** عندما يقدم الباحث ورقة علمية للمشاركة بالمؤتمر، فإنها تمر بدورة لتحكيم الأبحاث العلمية:
- . <u>طلب نشر بحث: من</u> صفحة البداية يختار الباحث طلب نشر بحث، ويقوم برفع النص الكامل للبحث، وإستكمال البيانات المطلوبة،

| المعندمة المعندمة معندمة المعندمة الم                                                                                                    |
|----------------------------------------------------------------------------------------------------|
| الرئيسية بيابات المؤتمر تفاميل الاشتراك تحكيم الأبحاث لوحة التحكم                                                                                                    |
| illə تقلب تحكيم وشر بحث<br>Bological and Environmental Sciences                                                                                                    |
| الیون<br>الیون<br>التماری<br>التماری<br>التماری<br>التماری<br>التماری<br>التماری<br>التماری<br>التماری<br>التماری<br>التماری<br>التماری<br>التماری<br>التماری<br>التماری<br>التون<br>التون<br>المون<br>التون<br>المون<br>المان<br>المان<br>المان<br>المان<br>المان<br>المان<br>المان<br>المان<br>المان<br>المان<br>المان<br>المان<br>المان<br>المان<br>المان<br>المان<br>المان<br>المان<br>المان<br>المان<br>المان<br>المان<br>المان<br>المان<br>المان<br>المان<br>الممامام المامام المامام المامام المامام المامام المامام الم |
| > برمور الأمنان ال<br>> فلك تشريحت<br>عليات المعاد                                                                                                    |
| مانکام و العبد بان فقا النجأ ميل وأنه لم ينشر من قبل في آب مؤتم أو دوية علمية أحرى، وأنني مستوّلة كاملة عن المحود العلمي المنشور<br>الشروط المواقع والاجان سياس في المعار و المستوقع المياني والمان المياني المعارية المعالية و المعالية الماني الم<br>المحروط المعارية المعالية المعالية المعالية المعالية المعالية المعالية المعالية المعالية عن المحود العلمي المنشور                                                                                                    |
| لا للا فرن الاخلار و الدرود و وای عبیا دیمان     (التربیه)     (التربیه)     (التربیه)     (التربیه)     (التربیه)     (التربیه)     (التربیه)     (التربیه)                                                                                                    |
| الرغر الفوجة اسم المؤلف البرتيسية البرتيسية المتعروبة الولات الولات الولاتين المله المسم الرئيسية المركبين<br>إدارة المؤتمر ما المحمد المالة برايات (motoS66@mal.com (2023) [عامة السمورة - مركز تنبية لا سالات) *<br>م (                                                                                                    |
| الأرجان العندية التحكيم 🖍 0                                                                                                    |
| www.d by Fature Library Software Al rights reserved & CTC - Mansoura University Software Al rights reserved & CTC - Mansoura University                                                                                                    |

وبعد إرسال البحث، يظهر لدى الباحث من تبويب الأبحاث المقدمة، الأبحاث التي تم إرسالها لإدارة المؤتمر،

| e Fifth International Conference of Biological an آن الأبعان المقدمة<br>Faculty of St                                                    | nd Environmental Sciences<br>Science, Mansoura University, 21/03/2016 | <b>``}</b>                 |
|----------------------------------------------------------------------------------------------------|-----------------------------------------------------------------------|----------------------------|
| يحكيم الأبدات الوجة البحكم                                                                                                    | بيانات المؤثمر تفاصيل الاشتراك                                        | الرئيسية                   |
| للبات تشر الإبدان العلمية السابقه                                                                                                    | The Fifth International Con<br>Biological and Environment             | iference of<br>al Sciences |
| (17th International Middle East Power Systems Conference (MEPCON1<br>2015/11/1 - 500078 1 ccull a)                                       | 5                                                                     |                            |
| test 11 / Sub Title<br>(17h Insemational Hidde Sam Power Spream Conference (MSCONLIS<br>(mytholo666ema).com, 1744 (1b., subl.) and (1b.) | 3                                                                     |                            |
| Abrance<br>Download Paper (a)                                                                                                    |                                                                       | > حديان الميا              |
| ست<br>(احد میں)                                                                                                    | لىتراك<br>ريحث                                                        | > رسوّم الآدُ<br>> طلب نشر |
| رقم البحث : 2016/02/05 - 9000901 - رقم البحث (test / test /                                                                              | Ab                                                                    | out Egypt                  |
| ( mido566@gmail.com - 12345 ) بمند الزاقدي طريات ( mido566@gmail.com - 12345 ) 1985                                                      | About Sharm<br>Visa Ir                                                | n el-Sneikn                |
| test<br>Download Paper 👔                                                                                                    | Ab                                                                    | out ICBES                  |
| [ امند عابلی ]                                                                                                    | 1                                                                     | إدارة المؤتمر              |
| 2016/01/05 - 9000902 ( محمد المحت المحت) بغر<br>test / test                                                                              | يمة للتحكيم 🖈 🖌                                                       | الأبحات المقد              |
| (mido5664@gmail.com - 12345) محمد الرائدي علي الرائدي علي المراجع (mido5664@gmail.com - 12345) المحمد<br>text<br>text                    | ى 🖌                                                                   | ادارة الحساب               |
| ared by Future Library Software All rights reserved @ CITC - Mansoura University. Sponsored by Mansoura University                       |                                                                       |                            |

۲. بحث جديد: يظهر البحث لدى إدارة المؤتمر من قائمة الأبحاث الجديدة، ويمكن رفض البحث مباشرة من قبل إدارة المؤتمر ؛ لأن البحث خارج مجال المؤتمر، أو لأي سبب آخر ويمكن ذكر السبب في المكان المخصص لذلك، وفى هذه الحالة يظهر البحث في قائمة الأبحاث المرفوضة نهائياً.

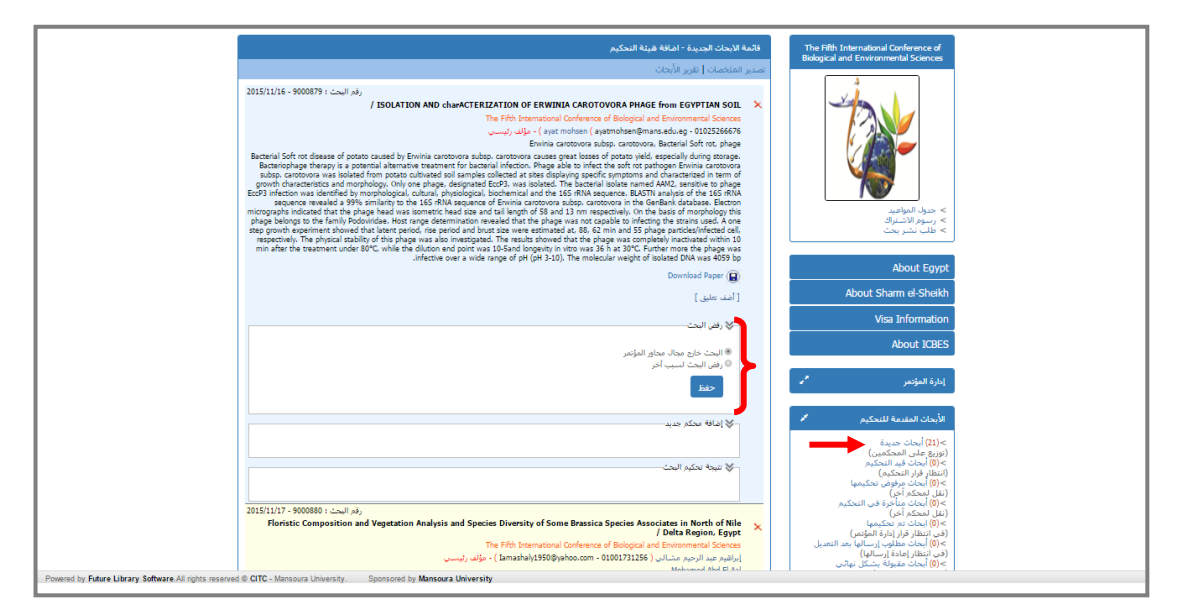

أو يتم توزيع البحث على المحكمين، حيث يتم اختيار التخصص، والمحكمين، ويرسل النظام بريد إلكتروني للباحث، بأن بحثه تم إرساله للتحكيم.

| . Zuman v 20 (1) 2 m vi. (1) 2                                                                                                    | The Dill International Conference of                                                                                                    |  |
|----------------------------------------------------------------------------------------------------|----------------------------------------------------------------------------------------------------|--|
| والعام الرئيس ما المحيم<br>المربين الماذهبات   الأبين الأرهات                                                                                                    | Biological and Environmental Sciences                                                                                                    |  |
| Control (1990)     Control (1990)     Control | بین المانید<br>۱۹۹۵ - میرو المانید<br>۱۹۹۵ - میرو المانید<br>۱۹۹۵ - میرو المانید                                                                                              |  |
| Download Paper (🗐                                                                                                    | About Sharm el-Sheikh                                                                                                    |  |
| L University                                                                                                    | Visa Information                                                                                                    |  |
|                                                                                                    | About ICBES                                                                                                    |  |
| -الا إفافة محكم حديد-                                                                                                    |                                                                                                    |  |
| نأمل التحكيم قبل 2/2/2016                                                                                                    | إداره المونمر                                                                                                    |  |
| فتبه المكبن                                                                                                    | الأبحات المقدمة للتحكيم<br>(21) أبحات جديدة<br>(وزيغ على المحكمين)<br>(20) - 200                                                                                              |  |
| مرتجعة الولمان الحالية.<br>مرتجع المعلم التي و القلمة الحالية التي و<br>No file chosen [Decose File]                                                                                                    | >(ان) ابنان فرن المتحيم<br>(انتظار قرار المتحيم)<br>>(0) أبحات مرفوش تحكيمها<br>(نقل لمحكم أخر)<br>>(0) أبحاث مناخرة في التحكيم<br>(نقل لمحكم أخر)<br>>(0) مراجبات بم تحكيمها |  |
| الا إسال بريد تنبهين للباحث<br>حفظ                                                                                                    | >(فی انتظار قرار آدارة المؤدمی)<br>(فی انتظار قرار آدارة المؤدمی)<br>(فی انتظار اعادة ارسالها بعد التعدیل<br>(فی انتظار اعادة ارسالها)<br>> (0) ابعاث مقبولة بیشکل نهائی      |  |
| Software All rights reserved © CITC - Mansoura University. Sponsored by Mansoura University                                                                                                    |                                                                                                    |  |

أو يتم تسجيل رأى إدارة المؤتمر مباشرة،

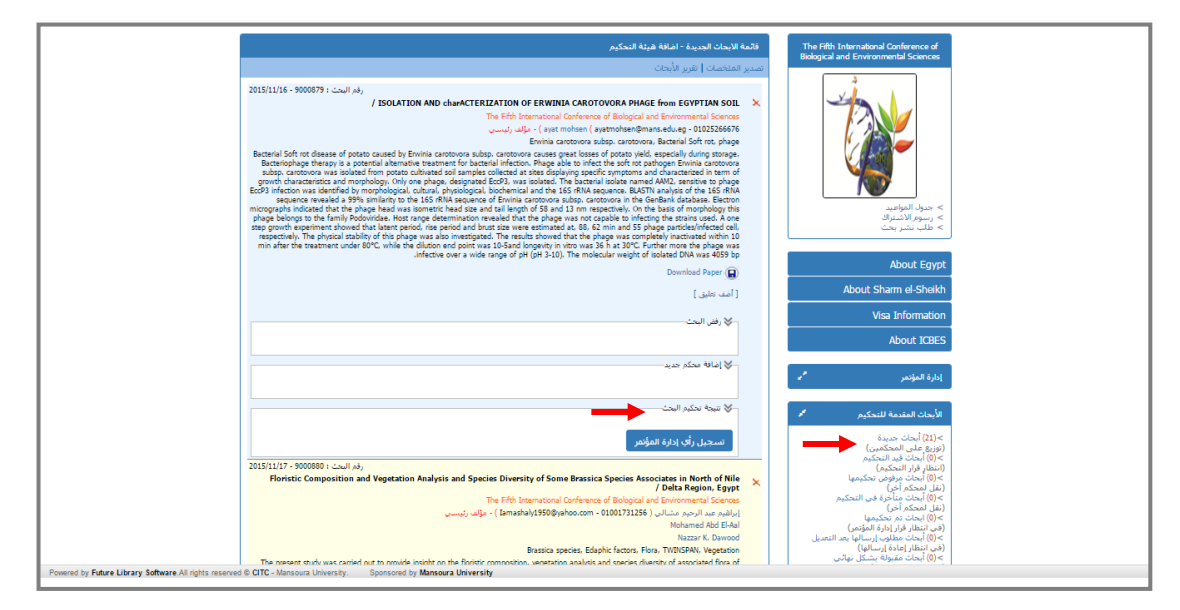

٣. أبحاث قيد التحكيم: بعد اختيار محكمين للبحث، يظهر البحث في قائمة الأبحاث قيد التحكيم، ويمكن رفض البحث، أو اختيار محكم جديد، أو حذف المحكمين.

| and the state of the state of the state of the state of the state of the state of the state of the state of the                                                                                                    | Biological and Environmental Sciences                                                                                                    |
|----------------------------------------------------------------------------------------------------|----------------------------------------------------------------------------------------------------|
| لمدير المعمدا فرز الأبانات                                                                                                    | 4                                                                                                    |
| 2014/02/18 - 2003/22 ( المعلم)     A / SOLATION AND charACTERIZATION OF ERWINIA CAROTOVORA PRIACE from EXPUTINA SOL     A / SOLATION AND charACTERIZATION OF ERWINIA CAROTOVORA PRIACE from EXPUTINA SOL     A / Solation ( Conference of Biological and Environmental Socares     accurately and ( - indised Biognatical - indised Biognatical - indised Biognatical - indised Biognatical - indised Biognatical - indised Biognatical - indised Biognatical - indised Biognatical - indised Biognatical - indised Biognatical - Biognatical - Biognateriatical - Biognatical - Biognatereiatical - Biognatical - Bi | > مول العامد<br>> المراد العامد<br>> المراد العامد                                                                                                    |
| respectively. The physical tability of this phage was also investigated. The results showed that the phage was complexely inactivated within 10<br>min after the treatment under 80°C, while the dluton and point was 10-Sand longevity in vitro was 36 h at 30°C. Further more the phage was<br>infective over a wide range of pH (pH 3-10). The molecular weight of isolated DNA was 4059 pp                                                                                                    |                                                                                                    |
| Download Paper 😱                                                                                                    | About Egypt                                                                                                    |
| ( امند تعلیق )                                                                                                    | About Sharm el-Sheikh                                                                                                    |
| الح رفض البحث                                                                                                    | Visa Information                                                                                                    |
|                                                                                                    | About ICBES                                                                                                    |
| الم الح محمد المراجع المراجع الم                                                                                                    | إدارة المؤتمر 🖍                                                                                                    |
| -چ المحكمين العاليين للبحث-                                                                                                    | الأبحاث المقدمة للتحكيم                                                                                                    |
| م الأسـر م الأسـر تاريخ المحول تنكيم فلى تزيخ المحكم العلاميل<br>(1) 023 www.etb 1053 (1) - في انتظار رأي المحكم (1) 0222015 0022015 0022015 0022015 0022000 - في انتظار رأي المحكم العلاميل                                                                                                    | >(20) أبعاث حديدة<br>(بوريغ على المحكمين)<br>(جار) أبعاث قريد التحكمين)<br>(مار البطار قرار التحكرم)<br>(بقار ليمحكر أجر)<br>-(9) أبعاث ميأخرة في التحكيم |
|                                                                                                    | (نقل لمحكم اخر)<br>>(0) ابحاث تم تحكيمها<br>(في انتظار قرار ادارة الملادي)                                                                                |

أبحاث مرفوض تحكيمها: في حالة رفض تحكيم البحث، من قِبل المحكم، يظهر البحث ضمن قائمة الأبحاث المرفوض تحكيمها ليتم توزيعها على محكم آخر،

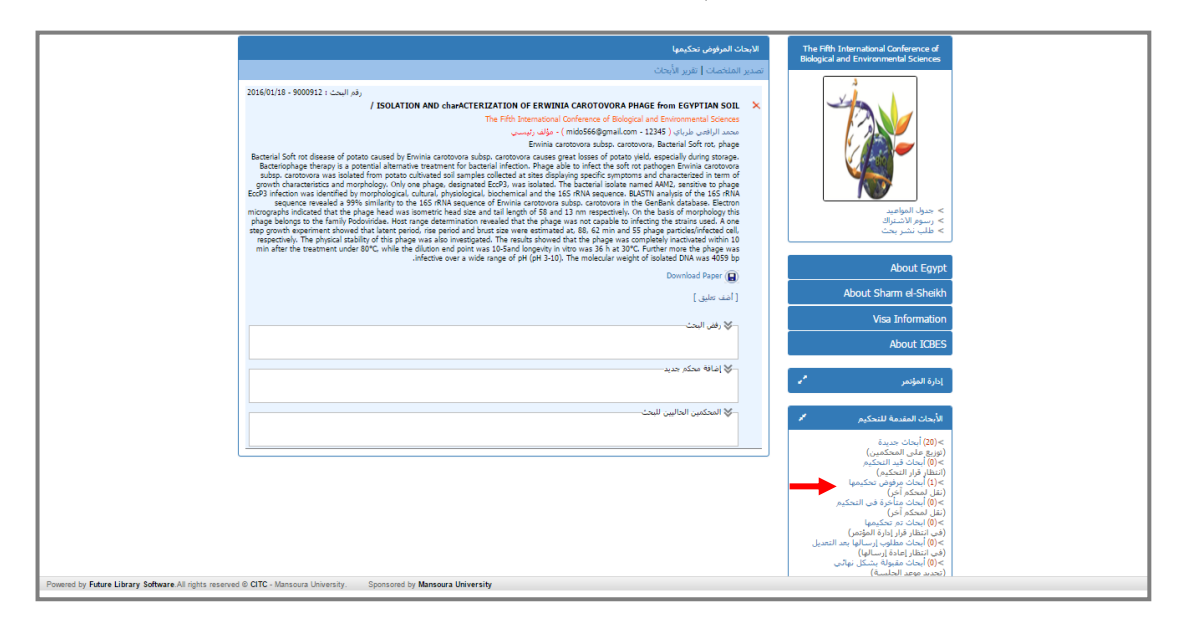

 أبحاث متأخرة في التحكيم: يتم تحديد تاريخ لتحكيم البحث، وفى حالة تأخر المحكم عن هذه المدة يظهر البحث في قائمة الأبحاث المتأخرة في التحكيم، وفى هذه الحالة يتم حذف المحكم الحالي واختيار محكم جديد للبحث.

|                                                        | الابحاث المتأخرة في التحكيم                                                                                                    | The Fifth International Conference of                                                                                                    |  |
|--------------------------------------------------------|----------------------------------------------------------------------------------------------------|----------------------------------------------------------------------------------------------------|--|
|                                                        | تصدير الملخصات   تقرير الأبحاث                                                                                                    | Bological and Environmental Sciences                                                                                                    |  |
|                                                        | لا المعلم المعلم ا<br>المعلم المعلم المعلم المعلم المعلم المعلم المعلم المعلم المعلم المعلم المعلم المعلم المعلم المعلم المعلم المعلم المعلم المعلم المعلم المعلم المعلم المعلم المعلم المعلم المعلم المعلم المعلم المعلم المعلم المعلم المعلم المعلم المعلم الم | المعالم المعالية المعالم المعالم المعالم المعالم المعالم المعالم المعالم المعالم المعالم المعالم المعالم المعا<br>> رسوم الأعليم المعالم المعالم المعالم المعالم المعالم المعالم المعالم المعالم المعالم المعالم المعالم المعالم م<br>About Expyt                                                                                                    |  |
|                                                        | [ أضف تعليق ]                                                                                                    | About Sharm el-Sheikh                                                                                                    |  |
|                                                        | الله البحث                                                                                                    | Visa Information                                                                                                    |  |
|                                                        |                                                                                                    | About ICBES                                                                                                    |  |
|                                                        | لالان سکم مید.<br>افا⊎ سکم مید                                                                                                    | إدارة المؤتمر 🔦                                                                                                    |  |
|                                                        | ♦ المحكمين الحاليين للبحث                                                                                                    | الأبحاث المقدمة للتحكيم 🖌                                                                                                    |  |
|                                                        |                                                                                                    | مراق) آمان تحبية<br>(مريو عليه المحكمي)<br>(الملة فراد التحكم)<br>(الملية فراد التحكم)<br>(الملية ملية) في المحكم<br>(الملية ملية) في المحكم<br>(المرية ملية)<br>(مرية ملية)<br>(مرية ملي)<br>(مرية ملي)<br>(مرية ملي)<br>(مري)<br>(مري ملي)<br>(مري)<br>(مري)<br>(مري)<br>(م |  |
| Powered by Future Library Software. All rights reserve | ee U LI L - Mansoura University. Sponsored by Mansoura University                                                                                                    |                                                                                                    |  |

٦. أبحاث تم تحكيمها (في انتظار رأى إدارة المؤتمر): بعد موافقة المحكمين على البحث يأتي دور إدارة المؤتمر لتسجيل رأيها على البحث،

| الإبحات المقبولة في انتظار قرار إدارة المؤدمر                                                                                                    | The Fifth International Conference of<br>Biological and Environmental Sciences                                                                                                    |
|----------------------------------------------------------------------------------------------------|----------------------------------------------------------------------------------------------------|
| تصدير الملخصات [ تقرير الأبحاث                                                                                                    |                                                                                                    |
| 2016/01/19 - 2009 الذي المحلك المحلك ال<br>محلك المحلك المحلك المحلك المحلك المحلك المحلك المحلك المحلك المحلك المحلك المحلك المحلك المحلك المحلك المحلك المحلك المحلك المحلك المحلك المحلك المحلك المحلك المحلك المحلك المحلك المحلك المحلك المحلك المحلك المحلك المحلك المحلك المح | > حذول الوالية.<br>> رمزه الانتراق<br>> رمزم الانتراق                                                                                                    |
| Intective over a wide range of pH (pH 3-10). The molecular weight of isolated DNA was 4059 bp                                                                                                    | About Egypt                                                                                                    |
| ري) [ آمند تعليق ]                                                                                                    | About Sharm el-Sheikh                                                                                                    |
| the last M                                                                                                    | Visa Information                                                                                                    |
| ی (من اینک                                                                                                    | About ICBES                                                                                                    |
| کی الماق محکم درید                                                                                                    | إدارة المؤدمر                                                                                                    |
| المحكمين الحاليين للبحث                                                                                                    | الأبحاث المقدمة للتحكيم                                                                                                    |
| لا نیبه حکیم الیت<br>اسجیل رأی ایازة الفؤلام                                                                                                    | ر هاری این میرد<br>(میران این این این میرد<br>(رییل فریز این اینکیم)<br>(رییل میرون اینکیم)<br>(بیل میرون میرون میروی)<br>(میرون اینکیم)<br>(میرون میرون میرون میرون)<br>(میرون میرون میرون)<br>(میرون میرون میرون)<br>(میرون میرون)<br>(میرون میرون) (میرون میرون)<br>(میرون میرون)<br>(میرون میرون) (میرون میرون)<br>(میرون میرون) (میرون میرون)<br>(میرون میرون) (میرون)<br>(میرون میرون) (میرون)<br>(میرون میرون) (میرون)<br>(میرون میرون) (میرون)<br>(میرون میرون) (میرون)<br>(میرون) (میرون) (میرون)<br>(میرون) (میرون) (میرون)<br>(میرون) (میرون) (میرون)<br>(میرون) (میرون) (میرون)<br>(میرون) (میرون) (میرون)<br>(میرون) (میرون) (میرون)<br>(میرون) (میرون) (میرون)<br>(میرون) (میرون) (میرون)<br>(میرون) (میرون) (میرون)<br>(میرون) (میرون) (میرون)<br>(میرون) (میرون) (میرون)<br>(میرون) (میرون) (میرون)<br>(میرون) (میرون) (میرون) (میرون)<br>(میرون) (میرون) (میرون) (میرون)<br>(میرون) (میرون) (میرون) (میرون)<br>(میرون) (میرون) (میرون) (میرون) (میرون)<br>(میرون) (میرون) (میرون) (میرون) (میرون)<br>(میرون) (میرون) (میرون) (میرون) (میرون)<br>(میرون) (میرون) (میرون) (میرون) (میرون) (میرون) (میرون) (میرون) (میرون)<br>(میرون) (میرون) (میرو) (میرون) (میر |

## وتوصيات الأبحاث تنقسم إلى ٣ أنواع :

1.10

|                                                                                                    | r |
|----------------------------------------------------------------------------------------------------|---|
| التعليفات                                                                                                    |   |
|                                                                                                    |   |
| 8                                                                                                    |   |
| رفع ملف التعليقات<br>No file chosen Choose File                                                                         |   |
| التوصية<br>® مقبول (البحث مقبول بشكل نهائي)                                                                             |   |
| © مقبول مع طلب تعديلات (مطلوب إعادة إرسال البحث من جديد بعد التعديلات)<br>© غير مقبول (البحث مرفوض بشكل نهائم)<br>تنفيذ |   |

1.10

| الاشتراف نحكيم الأبحاث لوجه البحكم                                                                                                    | الرئيسية بيانات المؤتمر تغاصيل                                                                                                    |  |
|----------------------------------------------------------------------------------------------------|----------------------------------------------------------------------------------------------------|--|
| الإيمان المقبولة في النظر تحديد جاسنة للنقاش<br>الحديد المائمة الحال القدر الأجلاب                                                                                                    | The Fifth International Conference of<br>Biological and Environmental Sciences                                                                                                    |  |
| تعدير المنتخل ا مرو الالك المرو العربي المرو المرو ا | > rest light<br>- rest light<br>- |  |
| Isso growth exerciser to show the basic transformation of an do do that have ever exercised at a loss of the particle infrared at a loss of the particle infrared at a loss of the particle information at a loss of the particle information at a loss of  | About Egypt<br>About Sharm el-Sheikh                                                                                                    |  |
| الا المراجعة المراجعة                                                                                                    | Visa Information<br>About ICBES                                                                                                    |  |
| الاللب الدرسية، مثلاث العنا بيا.<br>يتم مالشة فيذا البحاد في الطبيا<br>طريقة مالات البعان المالياني (2007/01)2<br>طريقة مالات البعان المالياني (وال                                                                                                    | إدارة المؤتمر<br>الأبحاث المقدمة للتحكيم<br>>(20) أبحاث حديدة                                                                                                    |  |
|                                                                                                    | (وزيع ملى المحكمين)<br>>(0) أيضاد فوزار التحكيم<br>(انظار قرار التحكيم)<br>(نقل لمحكم أخر)<br>(نقل لمحكم أخر)<br>لا الحال الحكم أخراً                                                                                                    |  |
| are All rights reserved © CITC - Mansoura University. Sponsored by Mansoura University                                                                                                    |                                                                                                    |  |

- مقبول مع طلب تعديلات (مطلوب إعادة إرسال البحث من جديد بعد التعديلات) يظهر لدى الباحث رأى إدارة المؤتمر بالتعديلات المطلوبة في البحث، وبعد الانتهاء يتم إرسال البحث مرة أخرى،لتظهر شاشة تشبه شاشة إرسال البحث لأول مرة، وبعد رفع ملف البحث الجديد بعد التعديل، تظهر لدى إدارة المؤتمر في قائمة الأبحاث الجديدة، ولإدارة المؤتمر الحرية في إعادة إرسالها للتحكيم مرة أخرى أو قبولها مباشرة، والبحث قبل التعديل ينتقل إلى تبويب الأبحاث المرفوضة.
  - غير مقبول(البحث مرفوض بشكل نهائي) في حالة رفض البحث بشكل نهائي من قِبل المحكمين، يظهر البحث في قائمة الأبحاث المرفوضة نهائياً،

## ثالثاً: تحكيم الأبحاث:

# لأعضاء لجنة التحكيم الذين تم تحديدهم مسبقاً من قِبل إدارة المؤتمر

تظهر لدى المحكم قائمة بالأبحاث المطلوب تحكيمها فقط، وللمحكم الحق في رفض تحكيم البحث،

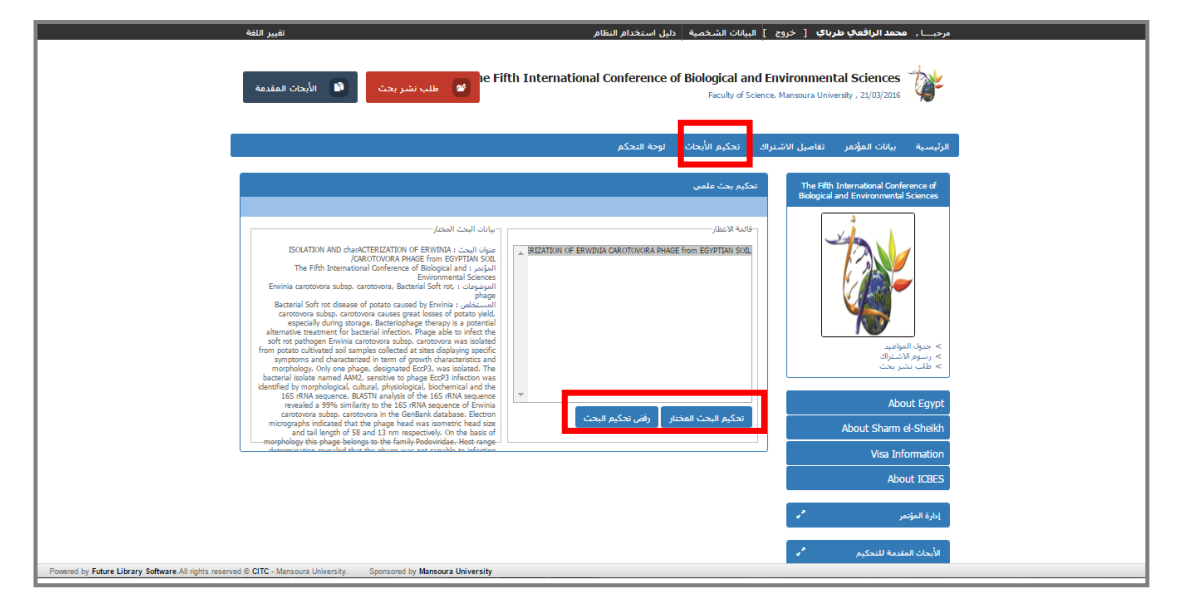

ويمكن للمحكم تحميل البحث لمراجعته، وبعد الانتهاء من المراجعة يتم اختيار تحكيم البحث المختار، لتظهر شاشة التحك<u>يم،</u>

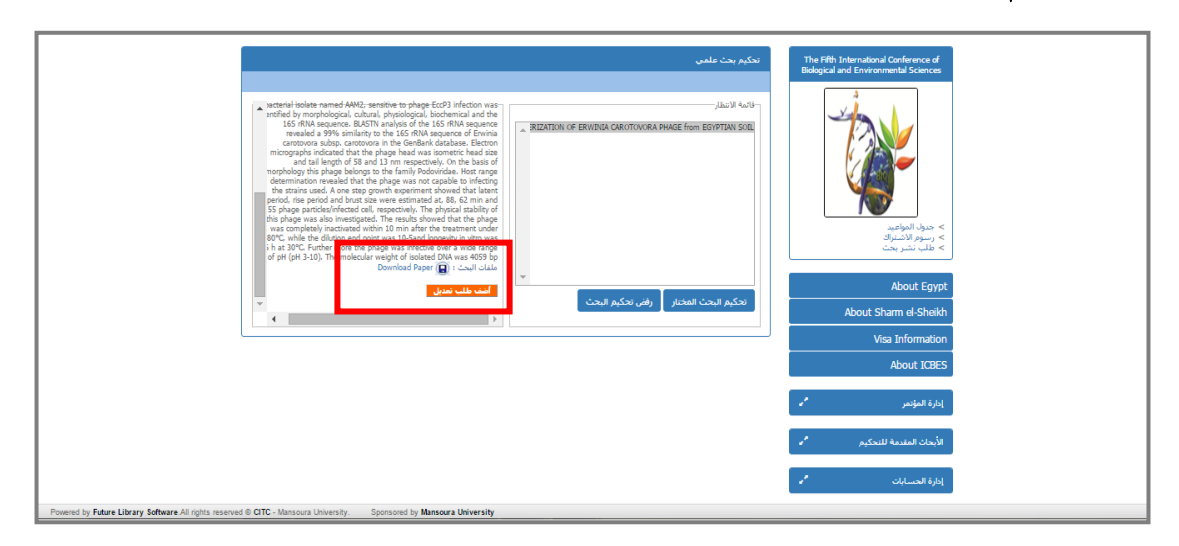

# وتظهر شاشة التحكيم :

| The Fifth International Conference of<br>Biological and Environmental Sciences | تحکیم بحث علمی                                                                               |                                                  |
|--------------------------------------------------------------------------------|----------------------------------------------------------------------------------------------|--------------------------------------------------|
|                                                                                |                                                                                              |                                                  |
|                                                                                | /ISOLATION AND charACTERIZATION OF ERWINIA CAROTOVORA PHAGE from EGYPTIAN SOIL : عنوان البحث | /15                                              |
|                                                                                |                                                                                              |                                                  |
|                                                                                | تقييم البحث                                                                                  |                                                  |
|                                                                                | صلاحية العنوان                                                                               | ممتاز 🔻                                          |
| 1 - 30                                                                         | اصالة وحداثة الفكرة                                                                          | جيد جدا                                          |
|                                                                                | هل المقدمة شرحت الدراسات السابقة في المسح الادبي وبينت اوجه القصور في هذه الدراسات           | جيد جدا                                          |
|                                                                                | المستخلص وافي                                                                                | جيد 💌                                            |
| > جدول المواعيد                                                                | الأصالة                                                                                      | جيد جدا                                          |
| > رَسُوَّم الأَشْتَرَاك                                                        | تصميم البحت ملائم لااجابة على السؤاك البحثي                                                  | جيد جدا                                          |
| > طلب نشر بحث                                                                  | هل تمت مناقشة البحث وصفت بشكل كامل نتائج البحث وفسرت هذة النتائج                             | جيد جدا                                          |
|                                                                                | الصلاحية الأكاديمية                                                                          | جيد جدا                                          |
| About Egyp                                                                     | الجدارة الأكاديمية                                                                           | ممتاز                                            |
| the stock of some of the state                                                 | מנן ועישנוקוס ומנמני מני נוויק וואסטי<br>היו היו היו היו היו היו היו היו היו היו             | جيد جدا                                          |
| About Sharm el-Sheikr                                                          | المراجع حداثة المراجع وفلائمتها لموضوع البحث<br>الكارب                                       | جيد جدا                                          |
| Visa Information                                                               | النجاب ال                                                                                    | · 122                                            |
|                                                                                | متعالية الجامية                                                                              | ▼ 1,2,1,2                                        |
| About ICBES                                                                    | وسوى المناب المحمور                                                                          | V 1/2 1/2                                        |
|                                                                                | رضي المست والمسرم والرسوم .<br>دقة الاستشهادات المرجعية                                      | جيد جدا                                          |
| إدارة المؤتمر                                                                  | المنوجية العلمية                                                                             | جيد جدا                                          |
|                                                                                | وضوح الأهداف والإفتراضات                                                                     | جيد جدا 🔻                                        |
|                                                                                | مناقشة النتائج                                                                               | جيد                                              |
| الأبحاث المقدمة للتحكيم                                                        | إرتباط النتائج بالفروض والأسئلة                                                              | جيد جدا                                          |
|                                                                                | القيمة المضافة للعمل                                                                         | جيد جدا                                          |
| إدارة الحسابات                                                                 | وضوح التقسير الداخلى                                                                         | ¥                                                |
|                                                                                |                                                                                              |                                                  |
|                                                                                | - University - Conserved by Management University                                            |                                                  |
|                                                                                | a University. Sponsored by Mansoura University                                               | ntware All rights reserved © CITC - Mansoura Uni |

التعليقات

رفع ملف التغليقات No file chosen <mark>Choose File</mark>

التوصية

مثالى ويكرم
 مقبول
 مقبول مع تعديلات بسيطة
 مقبول مع تعديلات كثيرة
 غير مقبول
 غير مقبول

رابعاً : إدارة الحسابات:

1.10

- إضافة الحسابات: هناك عدة طرق لإضافة الحسابات:
- يكن للمشترك تقديم طلب العضوية عن طريق اختيار طلب اشتراك من صفحة المؤتمر، ويقوم بإدخال البيانات المطلوبة، ثم إرسال الطلب.

| The Fifth International Conference of Biological and E Faculty of Science                                                                                                    | avironmental Sciences من المانية<br>ه. Mansoura University ، 22(03)2015<br>الرئيسية بهان التواجع                                                                                                    |
|----------------------------------------------------------------------------------------------------|----------------------------------------------------------------------------------------------------|
| لمات التسولا في المؤدم<br>البر الكروبي قرائل الشعمية المهال الشعرافي<br>البر الكروبي قرائل الشعمية المهالية المعامل المعاراتي<br>المها الشعمي الموافقي<br>المها المعامل الموافقي<br>المها المعامل الموافقي<br>المها المعامل الموافقي<br>المها المعامل الموافقي<br>المها المعامل الموافقي المعامل الموافقي<br>المها المعامل الموافقي المعامل الموافقي المعامل الموافقي المعامل الموافقي المعامل الموافقي المعامل الموافقي المعامل الموافقي المعامل الموافقي المعامل الموافقي الموافقي المعامل الموافقي المعامل الموافقي المعامل المعامل الموافقي المعامل المعامل الموافقي الموافقي المعامل المعامل الموافقي الموافقي المعامل الموافقي الموافقي الموافي الموافي الموافقي الموافقي الموافي الموافقي الموافي الموافي الموافي الموافي الموافي الموافقي الموافي الموافيي الموافيي الموافي الموافي المويي الموافي المووي الموافي | The fifth International Conference of<br>Bolgical and Enverymental Science<br>(المحمول المحمول المحمول<br>)<br>(المحمول المحمول المحمول<br>)<br>(المحمول المحمول المحمول<br>)<br>(المحمول المحمول المحمول المحمول<br>)<br>(المحمول المحمول المحمول المحمول المحمول المحمول<br>)<br>(المحمول المحمول المحم<br>محمول المحمول المحمول |

عن طريق إدارة المؤتمر، حيث يتم إضافة الحسابات الجديدة من خلال إدارة الحسابات

| مؤتمر تفاميل الاشتراك تحكيم الأبحاث لوحة التحكم                                                                                                    | الرئيسية بيانات ال                                                                                                    |
|----------------------------------------------------------------------------------------------------|----------------------------------------------------------------------------------------------------|
| ملب الاشتراد في المؤخر<br>Biological and Env                                                                                                    | ional Conference of<br>ironmental Sciences                                                                                                   |
| للاسم البيان الشعبة، عامل الشراك المعالي المعالي المعالي الشراك المعالي المعالي المعالي المعالي المعالي المعالي<br>البيا العالي المعالي المعالي المعالي المعالي المعالي المعالي المعالي المعالي المعالي المعالي المعالي المعالي ال<br>المعالي المعالي المعالي المعالي المعالي المعالي المعالي المعالي المعالي المعالي المعالي المعالي المعالي المعالي<br>المعالي المعالي المعالي المعالي المعالي المعالي المعالي المعالي المعالي المعالي المعالي المعالي المعالي المعالي<br>المعالي المعالي المعالي المعالي المعالي المعالي المعالي المعالي المعالي المعالي المعالي المعالي المعالي المعالي<br>المعالي المعالي المعالي المعالي المعالي المعالي المعالي المعالي المعالي المعالي المعالي المعالي المعالي المعالي<br>المعالي المعالي المعالي المعالي المعالي المعالي المعالي المعالي المعالي المعالي المعالي المعالي المعالي المعالي<br>المعالي المعالي المعالي المعالي المعالي المعالي المعالي المعالي المعالي المعالي المعالي المعالي المعالي المعالي | About Egypt<br>Visa Information<br>About Egypt<br>Visa Information<br>About Egypt                                                            |
| الم المالية الملك الم                                                                                                    | إدارة المؤتمر                                                                                                    |
| at the second second second second second second second second second second second second second second second                                                                                                    | الأبحاث المقدمة للنحك                                                                                                    |
| (0)<br>تار المراجع<br>مالار المراجع<br>المحاليات                                                                                                    | ادارة الحسابات<br>> انتعال الحسابات (<br>> عرض جميع حساب جدي<br>> عرض جميع حساب<br>> عرض جميع حساب<br>> عرض جميع حساب<br>> عرض جميع حسابات ( |

٣. عن طريق تصدير بيانات الأعضاء في ملف إكسل: حيث يتم تحميل الملف من النظام، ويتم استكمال بيانات الأعضاء، في الملف، ثم رفع الملف على النظام مرة أخرى، ومن خلاله يتم إنشاء اشتراك لجميع الأعضاء مرة واحدة، ويمكن لإدارة المؤتمر تصدير بيانات جميع الأعضاء من خلال ملف اكسل.

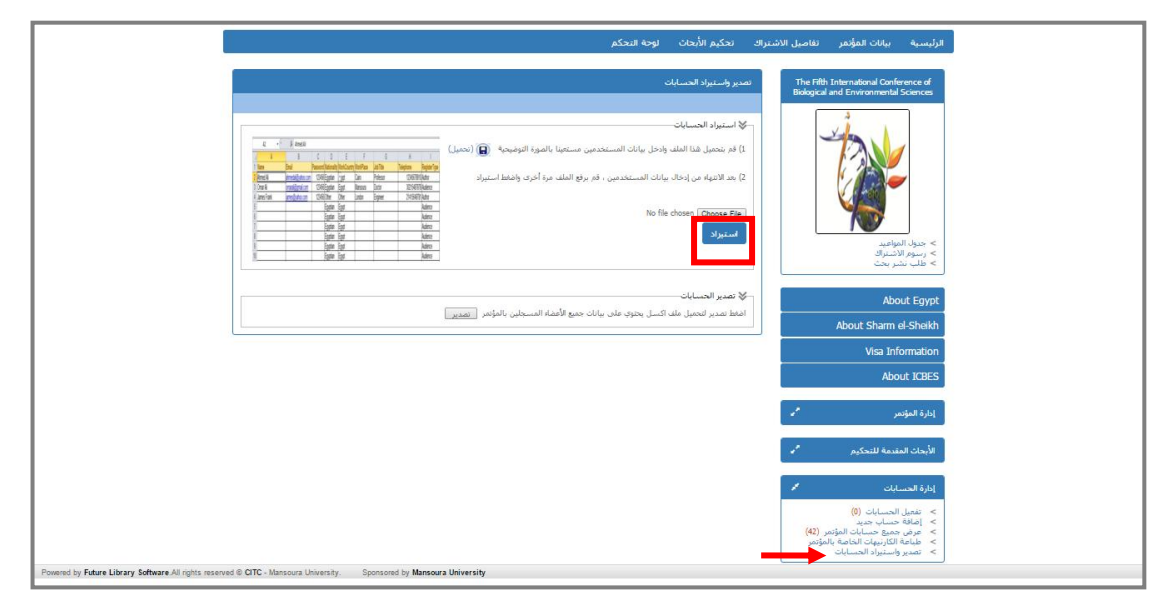

ولإدارة المؤتمر الحق في اختيار كيفية التفعيل، إما أن يكون الحساب نشط بمجرد التسجيل، أو تفعيل الحساب عن طريق البريد الإلكتروني، أو انتظار موافقة إدارة المؤتمر على طلب الاشتراك، وذلك عن طريق تعديل بيانات المؤتمر، التبويب الخاص برسوم الاشتراك.

#### ب. عرض جميع حسابات المؤتمر:

يمكن من خلال استعراض حسابات المؤتمر، تعديل تفاصيل الاشتراك، أو تغيير كلمة السر الخاصة لأي من الأعضاء المسجلين في المؤتمر،

| المعلى المحلية المواجد المحلية المواجد المحلية المواجد المحلية المحلية المحلي |                               |                  |                                  |                            |                               | اك تحكيم الأبحاث لوحة التحكم                                                                | تفاصيل الاشترا          | لرئيسية بيانات المؤتمر                                                                                                    |   |
|----------------------------------------------------------------------------------------------------|-------------------------------|------------------|----------------------------------|----------------------------|-------------------------------|---------------------------------------------------------------------------------------------|-------------------------|----------------------------------------------------------------------------------------------------|---|
| المسعد التوليد المسعد التوليد المسع التوليد المسعد التوليد المسعد التوليد المسعد التوليد المسعد التوليد المسعد التوليد المسعد التوليد المسعد التوليد المسعد التوليد المسعد التوليد المسعد التوليد المسعد التوليد المسعد التوليد المسعد التوليد المسعد التوليد المسعد التوليد      |                               |                  |                                  |                            |                               |                                                                                             |                         |                                                                                                    |   |
| کاری         کی المسلس الولیف السی الالکرونی المسلس الولیف السی الالکرونی المسلس الولیف السی الالکرونی المسلس السی السی السی السی السی السی السی ا                                                                                                    |                               |                  |                                  |                            |                               | عرض الحسابات المسجلة بالمؤتمر                                                               | The Fifth<br>Biological | International Conference of<br>and Environmental Sciences                                                                                               |   |
| المعلى         المعلى         العلى         العلى         <                                                                                                    |                               |                  |                                  |                            |                               |                                                                                             |                         |                                                                                                    | 1 |
| المؤافرين       101110015       بولدن بودولت معداد العرب العرب العرب المغالفة المؤافر العرب المؤافرين         المؤافرين       101110015       بولدن بودولت معداد العرب العرب العرب المؤافرين         المؤافرين       101110015       بولدن بودولت معداد العرب العرب العرب العرب العرب المؤافرين         المؤافرين       101110015       بولدن بودولت معداد العرب العرب العرائب العرب العرب العرب العرائب العرب العرب ا                                                                                                    | ة تعديل<br>بيانات<br>الاشتراك | ىيىر كلمة<br>سىر | بلد تاريخ تا<br>العمل التسجيل ال | البريد الألكتروني          | المسمي الوظيفي                | كود اسم المستخدم<br>المستخدم                                                                |                         | 4                                                                                                    |   |
| المركزين         مواله العربين         مواله العربين         مواله العربين           المركزين         مواله العربين         مواله العربين         مواله العربين           المركزين         مواله العربين         مواله العربين         مواله العربين           المركزين         مواله العربين         مواله العربين         مواله العربين           المركزين         مواله العربين         محالية المركزين         محالية المركزين           المركزين         محالية المركزين         محالية المركزين         محالية المركزين           المركزين         محالية المركزين         محالية المركزين         محالية المركزين           المركزين         محالية المركزين         محالية المركزين         محالية المركزين           المركزين         محالية المركزين         محالية المركزين         محالية المركزين           المركزين         محالية المركزين         محالية المركزين         محالية المركزين           المركزين         محالية المركزين         محالية المركزين         محالية المركزين           المركزين         المركزين         محالية المركزين         محالية المركزين           المركزين         المركزين         المركزين         محالية المركزين           المركزين         المركزين         المركزين         محالي محالي محالي محالي محالي محالي محالي محالي محالي محالي محالي محالي محالي محالي محالي محالي محالي محالي محالي محال                                                                                                    | تعديل                         | •••              |                                  | mido566@gmail.com          | مهندس برمجيات                 | avan 1053 محمد الرافعي طرباي                                                                |                         |                                                                                                    |   |
| 121122155 ppt       ayutmohaenijimans.edu.eg       assistant letturer       ayut mohaen 947/8723 ppt         121122155 ppt       iamashaly@yaho.com       professo of glate, and and and and and and and and and and                                                                                                    | تعديل                         |                  |                                  | adelaali@mans.edu.eg       |                               | (132137 – عادل أحمد على المرسى                                                              |                         |                                                                                                    |   |
| 31/11/2015Eget       Lamschulgbyeko.com       podesso of glue       Baskin Mashulg 54724740         31/11/2015Eget       magdesofinan@yeko.com       JLL       About Egypt         13/11/2015Eggt       magdesofinan@yeko.com       JLL       UsaL       Louis 5051720         13/11/2015Eggtt       goud@mans.edu.eg       leturer       Hebs Mahnoud Mohammad Abdi-Kats 54737500       About Egypt         13/11/2015Eggtt       goud@mans.edu.eg       Full Professor       Gamal M. Abdie/Fatah 54737500       About ICEES         23/11/2015Eggtt       abouehour@homans.edu.eg       Full Professor       Gamal M. Abdie/Fatah 54737500       About ICEES         24/11/2015Eggtt       abouehour@homans.edu.eg       JLL       Louis Abdie/Fatah 54737500       About ICEES         24/11/2015Eggtt       abouehour@homans.edu.eg       JLL       Louis Abdie/Fatah 54737500       About ICEES         24/11/2015Eggtt       abouehour@homans.edu.eg       JLL       Louis Abdie/Fatah 54737500       About ICEES         26/11/2015Eggtt       abouehour@homans.edu.eg       JLL       Louis Abdie/Fatah 54737500       About ICEES         26/11/2015Eggtt       abouehour@homans.edu.eg       JLL       Louis Abdie/Fatah 54737500       About ICEES         26/11/2015Eggtt       abouehour@homans.edu.eg       JLLL       Louis Abdie/Fatah 547357500                                                                                                    | تعديل                         | ***              | 16/11/2015<br>14:09:12           | ayatmohsen@mans.edu.eg     | assistant lecturer            | ayat mohsen 9473673                                                                         |                         | > جدول المواعيد<br>> رسوم الاشتراك<br>> طلب نشر بعث                                                                                                    |   |
| 12/11/2015       magdesoftens@palvo.com       الملح       الملح       الملح       الملح       المحدث المحدث المح                                                      | تعديل                         | •••              | 17/11/2015 Egypt<br>14:17:40     | iamashaly@yahoo.com        | professor of plant<br>ecology | ibrahim Mashaly 9473674                                                                     |                         | About Egypt                                                                                                    |   |
| Spill 100125 Egypt beamabdelact@mans.edu.eg         leturer         Hebe Mahmoud Mohammad Adol-Acts 54736750         Visa Information           21/11/2015 Egypt         gou@mans.edu.eg         Full Professor         Gamal M. Addel-Fattah 54736760         About I/GESS           22/11/2015 Egypt         abouehour@hotmal.com         Assistant professor         Mohamedi,ujubu Joudie Juliu         Statistics         Statistics           22/11/2015 Egypt         abouehour@hotmal.com         Assistant professor         Mohamedi,ujubu Joudie Juliu         Statistics         Statistics           22/11/2015 Egypt         abouehour@hotmal.com         Assistant professor         Mohamedi,ujubu Joudie Juliu         Statistics         Statistics         Statistic                                                                                                    | تعديل                         | ***              | 17/11/2015<br>15:40:16           | magdaisoliman@yahoo.com    | أستاذ                         | @265172 ماجدة سليمان                                                                        |                         | About Sharm el-Sheikh                                                                                                    | ĺ |
| 22/11/2013Egypt         goul@mans.edu.eg         Full Professor         Gamal M. Abdel Fatush. 947/37660           22/11/2013Egypt         abourhour@homas.edu.eg         Full Professor         Gamal M. Abdel Fatush. 947/37660           24/11/2013Egypt         abourhour@homas.edu.eg         Mohamed(a) soc. 50 flow / flow / flow         136666           54/2007         mohammedragb@mans.edu.eg         Julial         126467           26/11/2015         mohammedragb@mans.edu.eg         Julial         2011           26/11/2015         wheren.sahas@gmail.com         Julial         2011           26/2005         shereen 547/87970         Wherea.sahas@gmail.com         126420 <th>تعديل</th> <td>***</td> <td>19/11/2015 Egypth<br/>11:09:26</td> <td>ebammabdelaziz@mans.edu.eg</td> <td>lecturer</td> <td>Heba Mahmoud Mohammad Abdel-Aziz 9473675</td> <td></td> <td>Visa Information<br/>About ICBES</td> <td></td>                                                                                                    | تعديل                         | ***              | 19/11/2015 Egypth<br>11:09:26    | ebammabdelaziz@mans.edu.eg | lecturer                      | Heba Mahmoud Mohammad Abdel-Aziz 9473675                                                    |                         | Visa Information<br>About ICBES                                                                                                    |   |
| كولارالكالالكاني<br>24/11/201556ppt abouehout@hotmal.com Asistant professor Mohame(ارالحی بیل برا از این منظ عمد المافلانی)<br>24/11/2015 mohammednagb@mark.edu.eg المال الحسان المال الحمد عمد الله المال الحسان المالي المالي المالي المالي<br>24/11/201550ppt shereen.nahas@gnal.com researcher shereen 94735790<br>22/06-53                                                                                                    | تعديل                         | •••              | 21/11/2015 Egypt<br>12:03:26     | gouf@mans.edu.eg           | Full Professor                | Gamal M. Abdel-Fattah 9473676                                                               | 1                       | إدارة المؤتمر                                                                                                    |   |
| 24(112)15 mbammehagb@mans.edu.eg الله العدل العلي 118/753<br>118/753 sobammehagb@mans.edu.eg العدل العلي 118/753<br>24(112)155(5pgt shereen.sahas@gnal.com researcher shereen 54735790<br>24(112)155(5pgt shereen.sahas@gnal.com researcher shereen 54735790                                                                                                    | تعديل                         | •••              | 24/11/2015 Egypt<br>14:52:08     | abouelnour@hotmail.com     | Assistant professor           | Mohamed  محمد فنحت أبو النور أبو النور حيازي Mohamed <br>Fathy Abo Elnour Abo Elnour Hegazy | 1                       | الأبحاث المقدمة للتحكيم                                                                                                    |   |
| الاسابات (الاسابات (الاسابات (الاسابات (الاسابات (الاسابات (الاسابات (الاسابات (الاسابات (الاسابات (الاسابات (<br>220638 الاحساب معر الله عنها الله عنها المعالي المعالي المعالي المعالي المعالي المعالي المعالي المعالي المعالي ا<br>مناطقة المعالية المعالي المعالي المعالي المعالي المعالي المعالي المعالي المعالي المعالي المعالي المعالي المعالي                                                                                                    | تعديل                         |                  | 26/11/2015 r<br>11:07:53         | nohammednagib@mans.edu.eg  | أستاذ                         | 128444 محمد نجيب عبد الفني                                                                  | 1                       | إدارة الحسابات                                                                                                    |   |
|                                                                                                    | تعديل                         |                  | 26/11/2015 Egypt<br>22:06:58     | shereen.nahas@gmail.com    | researcher                    | shereen 9473679                                                                             | ىر (42)<br>لمۇتمر       | <ul> <li>&gt; تفعيل الحسابات (0)</li> <li>&gt; إضافة حساب جديد</li> <li>&gt; عرض جميع حسابات المؤدد</li> <li>&gt; طباعة الكارنيهات الخاصة با</li> </ul> |   |
| 27/11/2015Egypt dramabouelnaga@yahoo.com Professor Amoura Mohamed Abou-El-Naga 9473681                                                                                                    | تعديل                         | ***              | 27/11/2015 Egypt                 | dramabouelnaga@yahoo.com   | Professor                     | Amoura Mohamed Abou-El-Naga 9473681                                                         |                         | > تصدير واستبراد الحسابات                                                                                                    | J |

11

**ت. طباعة كارنيهات المؤتمر:** يمكن طباعة كارنيهات المؤتمر للمشتركين،

| 🗅 icbes2 mans.edu.eg/demo/Libraries/eConference.aspxifin=PrintConferenceIDs&ScopeID=1.88/BiD=12190709 - Google Chrome                                                                                                    |                                                                                   |                                                                                                    |                                                                                   |                                                                                   |                     |                                                                                                    |   |
|----------------------------------------------------------------------------------------------------|-----------------------------------------------------------------------------------|----------------------------------------------------------------------------------------------------|-----------------------------------------------------------------------------------|-----------------------------------------------------------------------------------|---------------------|----------------------------------------------------------------------------------------------------|---|
| icbes2.mans.edu.eg/o                                                                                                    | demo/Libraries/eCon                                                               | ference.aspx?fn=Print0                                                                                                    | ConferenceIDs&Scope                                                               | ID=1.&BibID=12190709                                                              |                     |                                                                                                    | G |
| إذا لم يظهر خط الترميز المتودي قم بتعميل <u>هذا العلف</u>                                                                                                    |                                                                                   |                                                                                                    |                                                                                   |                                                                                   |                     |                                                                                                    |   |
| The Fifth International<br>Conference of Biological and<br>Environmental Sciences                                                                                                    | The Fifth International<br>Conference of Biological and<br>Environmental Sciences | The Fifth International<br>Conference of Biological and<br>Environmental Sciences                                                         | The Fifth International<br>Conference of Biological and<br>Environmental Sciences | The Fifth International<br>Conference of Biological and<br>Environmental Sciences |                     |                                                                                                    |   |
| للمعادل العربي المعادل العربي المعادل العربي المعادل العربي المعادل العربي المعادل العربي المعادل العربي المعاد<br>المعادل العربي المعادل العربي المعادل العربي المعادل العربي المعادل العربي المعادل العربي المعادل العربي المعاد<br>المعادل المعادل المعادل المعادل المعادل المعادل المعادل العربي المعادل العربي المعادل العربي المعادل العربي الم | عدل نعد عل تدرسی<br>عدل نعد عل تدرسی<br>The Fifth International                   | ayat molusen<br>assistant lecturer<br>assistant lecturer<br>assistant lecturer<br>Chef Phil Jaternational<br>Conference of Biological and | Reahim Mashahy<br>professor of plant ecology                                      | کین مین مین مین مین مین مین مین مین مین م                                         |                     |                                                                                                    |   |
| Environmental Sciences                                                                                                    | Environmental Sciences                                                            | Environmental Sciences                                                                                                    | Environmental Sciences                                                            | Environmental Sciences                                                            |                     |                                                                                                    |   |
|                                                                                                    |                                                                                   |                                                                                                    |                                                                                   |                                                                                   |                     | About ICBES                                                                                                    |   |
|                                                                                                    | 🚃 تعدیل                                                                           | 21/11/2015Egypt gouf@m<br>12:03:26                                                                                                    | ans.edu.eg Full Professor                                                         | Gamal M. Abdel-Fatt                                                               | tah 9473676         | إدارة المؤتمر                                                                                                    |   |
|                                                                                                    | 📰 تعدیل                                                                           | 24/11/2015Egypt abouelnour@ł<br>14:52:08                                                                                                  | otmail.com Assistant professor                                                    | مد فتحى أبو النور أبو النور حجازت/Mohamed<br>Fathy Abo Elnour Abo Elnour Hega     | ахо 136686 🗐<br>аху | الأبحاث المقدمة للتحكيم                                                                                                    |   |
|                                                                                                    | 🚃 تعدیل                                                                           | 26/11/2015 mohammednagib@m<br>11:07:53                                                                                                    | ans.edu.eg استاذ                                                                  | مد نجيب عبد الغنق                                                                 | aw 128444           | إدارة الحسابات 🖌                                                                                                    |   |
|                                                                                                    | 📰 تعدیل                                                                           | 26/11/2015 Egypt shereen.nahas(<br>22:06:58                                                                                               | 9gmail.com researcher                                                             | shere                                                                             | en 9473679          | <ul> <li>&gt; تفعیل الحسابات (0)</li> <li>&gt; إضافة حساب جدید</li> <li>&gt; عرض جمیع حسابات المؤتمر (42)</li> <li>&gt; عرض جمیع حسابات المؤتمر (42)</li> </ul> |   |
|                                                                                                    | معديل                                                                             | 27/11/2015 Egypt dramabouelnaga@                                                                                                    | yahoo.com Professor                                                               | Amoura Mohamed Abou-El-Na                                                         | ga 9473681          | <ul> <li>مدير واستيراد الحسابات</li> </ul>                                                                                                    |   |

#### خامساً: الخدمات:

لإدارة المؤتمر حق التحكم في إدخال رسوم الاشتراك، وأماكن الإقامة، ووسائل النقل والمواصلات، والإعلان عن الرحلات الخاصة بالمؤتمر،

## التسجيل في المؤتمر:

يكن من خلالها الإطلاع على رسوم الاشتراك المضافة، ويمكن أيضاً إضافة رسوم اشتراك جديدة، ويتم تحديد آخر ميعاد لدفع الرسوم،

|                                                               |                                                                               |                                                             | بە                                                                                                    | رسوم الاشتر                            | The Fifth International Conference of<br>Biological and Environmental Sciences                                                                                                    |  |
|---------------------------------------------------------------|-------------------------------------------------------------------------------|-------------------------------------------------------------|----------------------------------------------------------------------------------------------------|----------------------------------------|----------------------------------------------------------------------------------------------------|--|
| السلة<br>به مدري<br>لا أمريكي<br>مه مدري<br>لا أمريكي         | ا بعد موعد الانتهاء<br>ج 1200<br>850<br>1440<br>14<br>330<br>850<br>14<br>330 | قبل موهد الانتها<br>1200<br>850<br>440<br>330<br>850<br>330 | الاسترالة المضافة.<br>Espytian Participation With manuscript / abstract<br>Espytian Participation With manuscript / abstract<br>Non- Espytian Participation With manuscript / abstract<br>Non- Espytian Automa<br>Espytian Accompanying Person<br>Non- Espytian Accompanying Person | -لا رسوم الا<br>حذف<br>                | المرابع<br>> مورا الوادي<br>> رسوم لاشوالا<br>> على تشريح:                                                                                                    |  |
|                                                               |                                                                               |                                                             | موم اندتراف حديدة<br>دفع 1500/2014<br>اسميل فل مود الانها، بد مود الانها، اسم عدرت<br>من عمرت<br>مراجع مدرت<br>من عمرت<br>من عمرت                                                                                                    | لا إضافة ر.<br>أخر ميعاد للد<br>نوع اك | About Egypt<br>About Sham d-Sheikh<br>Visa Information<br>About ICBES                                                                                                    |  |
|                                                               |                                                                               |                                                             |                                                                                                    |                                        | الأبدان المقدمة للتحكيم من المؤدمة التحكيم من المؤدمة التحكيم من المؤدمة المصابات من المواد المؤدم من المواد المؤدمات من المؤدمات المؤدمات من المؤدمات من م |  |
| by Future Library Software All rights reserved © CITC - Mansi | ura University. Sponsore                                                      | d by <b>Mansoura University</b>                             |                                                                                                    |                                        | > النسجيل في المؤدم<br>> الإقامة بالنعادق<br>> وسائل النغل والمواصلات<br>> الرحلات السياحية                                                                                                    |  |

ب. الإقامة بالفنادق<u>:</u>

يتم تحديد الفنادق المجهزة للمشاركين في المؤتمر،

| ۲         ۲         ۲         ۲         ۲         ۲         ۲         ۲         ۲         ۲         ۲         ۲         ۲         ۲         ۲         ۲         ۲         ۲         ۲         ۲         ۲         ۲         ۲         ۲         ۲         ۲         ۲         ۲         ۲         ۲         ۲         ۲         ۲         ۲         1         1         1         1         1         1         1         1         1         1         1         1         1         1         1         1         1         1         1         1         1         1         1         1         1         1         1         1         1         1         1         1         1         1         1         1         1         1         1         1         1         1         1         1         1         1         1         1         1         1         1         1         1         1         1         1         1         1         1         1         1         1         1         1         1         1         1         1         1         1         1         1         1                                                                                                            |            |                           |                                              | -          | الإقامة بالفنادق | The Fifth International Conference of<br>Biological and Environmental Sciences |
|----------------------------------------------------------------------------------------------------|------------|---------------------------|----------------------------------------------|------------|------------------|--------------------------------------------------------------------------------|
| ۲         ۲         ۲         ۲         ۲         ۲         ۲         ۲         ۲         ۲         ۲         ۲         ۲         ۲         ۲         ۲         ۲         ۲         ۲         ۲         ۲         ۲         ۲         ۲         ۲         ۲         ۲         ۲         ۲         ۲         ۲         ۲         ۲         ۲         ۲         ۲         ۲         ۲         ۲         ۲         ۲         ۲         ۲         ۲         ۲         ۲         ۲         ۲         ۲         ۲         ۲         ۲         ۲         ۲         ۲         ۲         ۲         ۲         ۲         ۲         ۲         ۲         ۲         ۲         ۲         ۲         ۲         ۲         ۲         ۲         ۲         ۲         ۲         ۲         ۲         ۲         ۲         ۲         ۲         ۲         ۲         ۲         ۲         ۲         ۲         ۲         ۲         ۲         ۲         ۲         ۲         ۲         ۲         ۲         ۲         ۲         ۲         ۲         ۲         ۲         ۲         ۲         ۲         ۲         ۲         ۲         ۲                                                                                                            |            |                           |                                              |            |                  |                                                                                |
| <ul> <li>بعد سر اللغان في والسول بوالسول بوالسول</li></ul>                                                                                                    |            |                           |                                              | مضافة      | 🖓 الفنادق ال     |                                                                                |
| <ul> <li>البال المحالة</li> <li>البال المحالة</li> <li>البال المحالة</li> <li>البال المحالة</li> <li>البال المحالة</li> <li>البال المحالة</li> <li>المحالة</li> <li>البال المحالة</li> <li>البال المحالة</li> <li>المحالة</li> <li>المحالة</li></ul>                                                                                                    | ابط الفندق | عنوان الفندق را           | نوع الفندق                                   | اسم الفندق | حذف              |                                                                                |
| البال البولي         البول البولي           البول البولي         البول البولي           البول البولي         البولي           البول البولي         البولي           البولي         البولي           البولي         البولي           البولي         البولي           البولي         البولي           البولي         البولي           البولي         البولي           البولي         البولي           البولي         البولي                                                                                                    |            |                           | 5                                            | /          | ed 🗉             |                                                                                |
| السالم، المراقب عراقب عراقب عراقب عراقب المراقب عراقب المراقب عراقب المراقب عراقب المراقب المر                                                                                                    |            |                           | أستعار الغرف                                 |            |                  |                                                                                |
| ۱۵۵         ۱۵۵         ۱۵۵         ۱۵۵         ۱۵۵         ۱۵۵         ۱۵۵         ۱۵۵         ۱۵۵         ۱۵۵         ۱۵۵         ۱۵۵         ۱۵۵         ۱۵۵         ۱۵۵         ۱۵۵         ۱۵۵         ۱۵۵         ۱۵۵         ۱۵۵         ۱۵۵         ۱۵۵         ۱۵۵         ۱۵۵         ۱۵۵         ۱۵۵         ۱۵۵         ۱۵۵         ۱۵۵         ۱۵۵         ۱۵۵         ۱۵۵         ۱۵۵         ۱۵۵         ۱۵۵         ۱۵۵         ۱۵۵         ۱۵۵         ۱۵۵         ۱۵۵         ۱۵۵         ۱۵۵         ۱۵۵         ۱۵۵         ۱۵۵         ۱۵۵         ۱۵۵         ۱۵۵         ۱۵۵         ۱۵۵         ۱۵۵         ۱۵۵         ۱۵۵         ۱۵۵         ۱۵۵         ۱۵۵         ۱۵۵         ۱۵۵         ۱۵۵         ۱۵۵         ۱۵۵         ۱۵۵         ۱۵۵         ۱۵۵         ۱۵۵         ۱۵۵         ۱۵۵         ۱۵۵         ۱۵۵         ۱۵۵         ۱۵۵         ۱۵۵         ۱۵۵         ۱۵۵         ۱۵۵         ۱۵۵         ۱۵۵         ۱۵۵         ۱۵۵         ۱۵۵         ۱۵۵         ۱۵۵         ۱۵۵         ۱۵۵         ۱۵۵         ۱۵۵         ۱۵۵         ۱۵۵         ۱۵۵         ۱۵۵         ۱۵۵         ۱۵۵         ۱۵۵         ۱۵۵         ۱۵۵         ۱۵۵         ۱۵۵ </th <th></th> <td>سعر الليلة - دولار امريكي</td> <td>سعر الليلة - جنيه مصري</td> <td>نوع الفرفة</td> <td></td> <td></td>                                                                                                    |            | سعر الليلة - دولار امريكي | سعر الليلة - جنيه مصري                       | نوع الفرفة |                  |                                                                                |
| د به التوانيد<br>> برس الانتراني<br>> برس الانتراني<br>About Erypt<br>About Sharm of Shakh<br>المرا الموتمر<br>المرا الموتمر<br>المرا المولممر<br>المرا الممر المولممر<br>المرا المولممرا المولممر<br>المرا           |            | 100                       | 150                                          | غرفة فردية |                  |                                                                                |
| عن البلايي .<br>> سوب البلايي .<br>> سوب البلايي .<br>> البلاي البلاي .<br>بلايات المنعية للسكيم .<br>بلايات المنعية للسكيم .<br>بالا المسابك                                                                                                    |            | 1                         | 100                                          | 1          |                  |                                                                                |
| د به دول التراسي ال                                                                                                    |            | 202                       | 200                                          | 2          |                  |                                                                                |
| > المارين من<br>> المارين من<br>> المارين من من من من من من من من من من من من من                                                                                                    |            | 3                         | 300                                          | 3          |                  | > جدول المواعيد                                                                |
| لمحلول<br>About Egypt<br>About Egypt<br>About Sharm 4 Shakh<br>Via Information<br>About COEE<br>المحلول الموارد<br>المحلول الموارد<br>الموارد<br>المحلول الموارد<br>المحلول الموارد<br>الموارد<br>الموار<br>الموارد<br>الموارد<br>الموارد<br>الموارد<br>الموارد<br>الموارد<br>الم |            |                           |                                              |            |                  | > رسوم الاشتراك<br>> طلب نشر بحث                                               |
| لمان المان المراجع المراجع الم<br>عنهم المراجع المراجع المراجع المراجع المراجع المراجع المراجع المراجع المراجع المراجع المراجع المراجع المراجع الم<br>عنهم المراجع المراجع المراجع المراجع المراجع المراجع المراجع المراجع المراجع المراجع المراجع المراجع المراجع الم                                                                                                    |            |                           |                                              |            |                  | thread Count                                                                   |
| للملت الملتية الملكي<br>للملت المستقدم المستقدم المستق<br>والمستقدم المستقدم و<br>والمستقدم المستقدم المستقدم المستقدم المستقدم المستقدم المستقدم المستقدم المستقدم المستقدم المستقدم المستقدم المستقدم المستقدم المستقدم المستقدم المستقدم المستقدم المستو المستقدم المستقدم المستقدم المستقدم المستقدم المستقدم المستقدم                                                                                                    |            |                           |                                              |            | حذف              | About Egypt                                                                    |
| لامه المسلمان المعالية في حينيا<br>المان المؤتمر<br>المان المؤتمر<br>المان المسلمان<br>المانية المسلمان<br>المانية المسلمان<br>المانية المسلمان<br>المانية المؤتمر<br>المانية المؤتمر<br>المانية المؤتمر<br>المانية المؤتمر<br>المانية المؤتمر<br>المانية المؤتمر<br>المانية المؤتمر<br>المانية المؤتمر<br>المانية المؤتمر<br>المانية المؤتمر<br>المانية المؤتمر<br>المانية المؤتمر<br>المانية المؤتمر<br>المانية الموالي<br>المانية الموالية<br>المانية الموالية<br>الموالية<br>الموالية<br>المواليموالية<br>الموالية<br>المواليموالية<br>الموالية<br>المواليمواليموالية<br>المواليمواليمواليمواليمواليمواليمواليموا                                                                                                    |            |                           |                                              |            |                  | About Sharm el-Sheikh                                                          |
| لمراد المؤتمر . من المراسد [ سود السد [ سود السد السد [ سود السد [ سود السد [ سود السد [ سود السد [ سود السد [ سود السد السد [ سود السد السود السد السد السد السد السد السد السد الس                                                                                                    |            |                           |                                              | ف جدید     | ا ا ماقة فندة    | Visa Information                                                               |
| الذية العاري<br>الإيادة العديمة للتحكيم *<br>الإيادة العديمة للتحكيم *<br>الإيادة العديمة للتحكيم *<br>الإيادة العديمة للتحكيم *<br>الإيادة العديمة التحكيم *<br>الإيادة العديمة التحكيم *<br>الإيادة العديمة الحكيم *<br>الإيادة العديمة الحكيم *<br>الإيادة العديمة *<br>> الإيادة العديمة *<br>> الإيادة العديمة *<br>><br>> الإيادة العديمة *<br>><br>><br>><br>><br>><br>><br>>                                                                                                    |            |                           | نوع الفندق                                   |            | اسم الفندق       | About ICBES                                                                    |
| ایل فرانس<br>ایلبان العندية التنكيم *<br>ایل فاکستان<br>ایل فاکستان *<br>ایل فاکستان *<br>> ایل ایل ایل ا                                                                                                    |            |                           | رابط الفندق                                  |            | عنوان الفندق     |                                                                                |
| الإبنان المقدمة للتحكيم **<br>الإبنان المقدمة للتحكيم **<br>الرابة الحسابات **<br>المرابة الحسابات **<br>المسجل الحين المرابط المسجل *<br>> الرابة المسارك *<br>> الرابة المسارك *                                                                                                    |            |                           |                                              |            |                  | إدارة المؤتمر 🔦                                                                |
| الرام العسابات ، م المحالي                                                                                                    |            |                           | الليلة (جنيه مصري) سعر الليلة (دولار أمريكي) | الغرفة ستر | نوع ا<br>(1      | الأبحاث المقدمة للتحكيم                                                        |
| العدان السجيل في المؤمر<br>> الإنام بالمؤمر<br>> وستر الملغ والمؤمر<br>> الرحات الميكوم                                                                                                    |            |                           |                                              |            | (2<br>(3         | إدارة الحسابات                                                                 |
| الدينات المراجع<br>> الإنفاء بالداذي<br>> ارمان البلاز والمراجع<br>> ارمان البسارية                                                                                                    |            |                           |                                              | _          |                  |                                                                                |
| السطي له الواقية.<br>> الإنفاء البناذي<br>> الرحلان البنار والمادي<br>> الرحلان السابقية                                                                                                    |            |                           |                                              | فظ         | >                | الخدمات 🖌                                                                      |
| > وسائل النقل والمواصلات<br>> الرحلات السياحية                                                                                                    |            |                           |                                              |            |                  | <ul> <li>التسجيل في المؤتمر</li> <li>الإقامة بالفنادق</li> </ul>               |
|                                                                                                    |            |                           |                                              |            |                  | > وسائل النقل والمواصلات◄ > الرحلات السياحية                                   |
|                                                                                                    |            |                           |                                              |            |                  |                                                                                |

## ت. وسائل النقل والمواصلات:

|                                                    | یویر وبیال المواندیات<br>Biological and Environmental Sciences                                                                                                    |
|----------------------------------------------------|----------------------------------------------------------------------------------------------------|
|                                                    | لا الإسال المعالة السم (دولار البركدي)<br>حدف يوع الدولغة السم (دولار البركدي)<br>- عدم 200 000<br>                                                                                                    |
|                                                    | جنوب التوابية<br>ح جنوب التعريف<br>ح جنوب التعريف<br>ح جنوب التعريف<br>ح جنوب التعريف<br>ح جنوب التعريف<br>ت جنوب التعريف<br>ت ج جنوب التعريف<br>ت جنوب التعريف<br>ت جنوب التعريف<br>ت جنوب التعريف<br>ت جنوب التعريف<br>ت ج جنوب التعرف التعريف<br>ت ج جنوب التعرف التعريف<br>ت ج جنوب التعرف<br>ت جنوب التعريف<br>ت جنوب التعرف<br>ت ج جنوب التت جنوب ا                                                                                                    |
|                                                    | مان المؤتمر * • • • • • • • • • • • • • • • • • •                                                                                                    |
|                                                    | إيفارة العنسانيات من من ا<br>العنمات من من                                                                                                    |
| wred by Future Library Software All rights reserve | ) المنابعة في المقارب<br>> الإسل الإسليمانية في المنابعة المنابعة<br>منابعة المنابعة المنابعة ا<br>منابعة المنابعة المنابعة المنابعة المنابعة المنابعة المنابعة المنابعة المنابعة المنابعة المنابعة المنابعة المنابعة المنابعة المنابعة المنابعة المنابعة المنابعة المنابعة المنابعة الم |

يتم إدخال أسعار كافة وسائل النقل المتاحة للمشاركين في المؤتمر،

ث. الرحلات السياحية:

Image: split and split and split an

يمكن إدراج بيانات الرحلات السياحية، كنوع من الترفيه للمشاركين في المؤتمر،

#### سادساً : لوحة التحكم:

عن طريقها يمكن لهيئة إدارة المؤتمر تعديل التبويب الحاص بالمؤتمر، أو تعديل رسائل التنويه التي يتم إرسالها للأعضاء عن طريق البريد الالكتروني.

## إضافة تبويب:

يحتوى الموقع الخاص بإدارة المؤتمرات على تبويبين : التبويب الرئيسي يظهر أعلى الشاشة بجانب تبويب " الرئيسية " والتبويب الجانبي يظهر في الجانب أسفل صورة "شعار المؤتمر"، والتبويب الفرعي يندرج من التبويب الرئيسي.

يمكن إضافة تبويب جديد عن طريق إضافة تبويب، حيث يتم إدخال عنوان التبويب، وتحديد نوعه سواءكان رئيسي أو فرعى، أو تبويب جانبي، واختيار ترتيبه الذي يظهر به في القائمة،

| 🕯 الأبحاث المقدمة                               | he Fifth International Conference of Biological and Environmental Sciences والما نشر بعث<br>Faculty of Science, Mansoura University , 21/03/2016                                                                                                    |
|-------------------------------------------------|----------------------------------------------------------------------------------------------------|
|                                                 | الرئيسية بيانات المؤتمر تفاصيل الاشتراك News تحكيم الأبحاث لوحة التحكم                                                                                                    |
|                                                 | لمافة نوب حديد<br>عنوان النبوب<br>نوع النبوب<br>فريت النبوب<br>فريت المان المان الم |
|                                                 | About Egypt                                                                                                    |
| worod by Esture Library Coffware All rights res | About Stalliner-Snewn<br>Visa Information                                                                                                    |

## ب. <u>تعديل تبويب:</u>

يمكن لإدارة ا لمؤتمر اختيار التبويب المراد تعديله، ويتم إدخال البيانات الجديدة المراد تعديلها،

| ر بحث 🔋 الأبحاث المقدمة                               | he Fifth Internationa 🝙 طلب نشر                                                   | l Conference of Bio                            | Faculty of Science,                            | nvironmental Science<br>, Mansoura University , 21/03/20 | <b>116</b>                                    |
|-------------------------------------------------------|-----------------------------------------------------------------------------------|------------------------------------------------|------------------------------------------------|----------------------------------------------------------|-----------------------------------------------|
|                                                       | لوحة التحكم                                                                       | الأخبار تحكيم الأبحاث                          | راك News                                       | انات المؤتمر تفاصيل الاشتر                               | الرئيسية بي                                   |
|                                                       |                                                                                   |                                                | تعديل تبويب                                    | The Fifth International Co<br>Biological and Environme   | onference of<br>ntal Sciences                 |
|                                                       | ▼<br>▼<br>■ J U AAN ■ 書 書 書 Faragraph ♥ Fort Fa<br>X 43 103 日日日 部 住 (19 で) ⇒ 受 (1 | الأخبار<br>الأخبار<br>mily v Font Size<br>علام | اختر التبويب<br>عنوان التبوير<br>ترتيب التبوير | بنی<br>بیر<br>بیر                                        | > جدول المواء<br>> رسوم الاشت<br>> طلب نشر با |
|                                                       |                                                                                   | lbac                                           |                                                |                                                          | About Egypt                                   |
| by Enture Library Software All rights recovered © CIT | C Manager I Iniversity - Cooperand by Manager I                                   | niuoreitu                                      |                                                | About Shar<br>Visa                                       | m el-Sheikh<br>Information                    |

ت. حذف تبويب:

يتم اختيار التبويب المراد حذفه، ثم اختيار حذف،

| 🛯 الأبحاث المقدمة                                    | h 😸 طلب نشر بحث                   | e Fifth Internationa    | l Conference  | e of Biolo    | ogical and<br>Faculty of Scie | d Environmen            | tal Sciences<br>ersity , 21/03/2016      | ***                                |
|------------------------------------------------------|-----------------------------------|-------------------------|---------------|---------------|-------------------------------|-------------------------|------------------------------------------|------------------------------------|
|                                                      |                                   | لوحة التحكم             | تحكيم الأبحاث | الأخبار       | News                          | تفاصيل الاشتراك         | بيانات المؤتمر                           | الرئيسية                           |
|                                                      |                                   |                         |               |               | حذف تبويب                     | The Fifth<br>Biological | International Confe<br>and Environmental | rence of<br>Sciences               |
|                                                      | ×                                 | الأخبار<br>حدف          |               | ب المراد حذفة | اختر التبوي                   |                         | مواعد<br>المتراك                         | > جدول ال<br>> رسوم ال<br>> طلب نف |
|                                                      |                                   |                         |               |               |                               |                         | Abo                                      | out Egypt                          |
|                                                      |                                   |                         |               |               |                               |                         | About Sharm                              | el-Sheikh                          |
| Powered by Future Library Software. All rights reser | ved © CITC - Mansoura University. | Sponsored by Mansoura U | niversity     |               |                               |                         |                                          |                                    |

#### ث. تعديل رسائل التنويه:

يمكن أن تقوم هيئة الإشراف بتعديل رسائل البريد الالكتروني التي يتم إرسالها للمستخدمين أو المحكمين عن طريق الضغط على الرسالة المطلوب تعديلها، فتظهر في أسفل الشاشة، ويمكن اختيار القيم المطلوب إرسالها للمستخدمين أو المحكمين عن طريق القائمة الموجودة بجوار مربع التعديل،

| لتمدر برسال النوب<br>> حول المؤاجر<br>> حول المؤاجر |                                                                                                    | تحكيم الأبحاث لوحة التحكم                                                                                                    | الرئيسية بيانات المؤتمر تفاصيل الاشتراك                                        |
|----------------------------------------------------------------------------------------------------|----------------------------------------------------------------------------------------------------|----------------------------------------------------------------------------------------------------|--------------------------------------------------------------------------------|
| به الرقب الله المعالية المحلم المعالية المحلم المحلم المعالية المحلم المحلم المحل المحلم المحلم المحلم المحلم المحلم المحلم المحلم المحلم المحلم المحلم المحلم المحلم المحلم المحلم المحلم المحلم المحلم المحلم المحلم المحلم المحلم المحلم المحلم المحلم المحلم المحلم المحلم المحلم المحلم المحلم المحلم المحلم المحلم ال                                                                                                    |                                                                                                    | تعديل رسائل النتوبه                                                                                                    | The Fifth International Conference of<br>Biological and Environmental Sciences |
| تم الرسالة<br>لعد تم تعمل الحساب المقدم من فيلكم عن طريق إدارة المؤتمر [                                                                                                    |                                                                                                    | وغ الرسالة :<br>1- تم قول الحساب ونفيله - رسالة تنبه للباحث<br>3- ومول بحث جديد للفرقم - رسالة تنبه للباحث<br>3- ومول بحث جديد للفرقم - رسالة تنبه لإدارة المؤشر<br>4- تم فولي المحث الحديد منها يتكمي - المحنا الم تعالي المؤشر - رسالة تنبه<br>5- تم فولي المحث الحديد رضاية منها للحث - رسالة تسبة للمحكم<br>5- فراي المحكم الحكم والمحث - رسالة تسبة للمحكم<br>6- إمانة محتل محد للحكم المحث - رسالة تسليا للمحكم<br>10- تم الانتها من محكم المحث - رسالة تسليا للمحكم<br>10- تم الانتها من محكم المحث - رسالة تسليا للمحكم<br>10- تم الانتها من محكم المحث - رسالة تسليا للمحكم<br>10- تم الانتها من محكم المحث - رسالة تسليا للمحكم<br>10- تم الانتها من محكم المحث - رسالة من قلم المحكم<br>10- تم الانتها من محكم المحث - رسالة منها. | م حدول المواعد<br>> حدول المواعد<br>> حرسو الاشتراك                            |
|                                                                                                    | م استبداك المكمنة التالية عند الإرساني .<br>قر علين الكلمة ليم إفاقية إلى نمن الرسانية:<br>(Conference, Tille) : اسم المؤثم الدخون<br>(Conference) : المراكب المركب<br>(Conference) : المراكب المركب<br>(Conference) : المراكب المركب<br>(Conference) : المراكب المركب<br>(Conference) : المراكب المركب<br>(Conference) : المراكب المركب | سراسة المساقة<br>(Autor June)<br>لين منهيل الحساب المقدم من قبلكم عن طريق إدارة المؤمر [ {_Conference_Title}<br>يا<br>السام الحرف []<br>كلمة السر: (                                                                                                    | About Egypt<br>About Sharm el-Sheikh<br>Visa Information<br>About ICBES        |

وفي حالة عدم رغبة إدارة المؤتمر بعدم إرسال رسالة تنويه للباحثين في أي حالة من الحالات السابقة، يتم حذف جسم الرسالة.

#### 1.10

## إرسال رسالة بريد إلكتروني:

في حالة رغبة إدارة المؤتمر في إرسال رسالة لأي عضو من الأعضاء عبر البرد الإلكتروني، يتم البحث عن الشخص المطلوب إرسال الرسالة له إما بالرقم أو الاسم، ويتم إضافته، ثم كتابة محتوى الرسالة، واختيار إرسال،

|                                                                                      | إرسال رسالة بريد الكتروني                                           | The Fifth International Conference of<br>Biological and Environmental Sciences |
|--------------------------------------------------------------------------------------|---------------------------------------------------------------------|--------------------------------------------------------------------------------|
| إضافة مرسل إليه                                                                      | لا إيسال بريد الكيروني<br>عنوان الرسالة<br>المرسل إنه<br>نص الرسالة | ی میواد اموالید<br>۲ میواد اموالید<br>۲ میروم الانتوانه<br>۲ ملک نشر بوک       |
|                                                                                      |                                                                     | About Egypt<br>About Sharm et-Sheikh<br>Visa Information                       |
|                                                                                      | ارساله                                                              | الدرة المؤتمر م                                                                |
| Powered by Future Library Software All rights reserved © CITC - Mansoura University. | Sponsored by Mansoura University                                    | إدارة الحسابات محم                                                             |

سابعاً: التقارير:

يمكن من خلال تبويب التقارير عمل تقارير بالخدمات، مثل استعراض حجز الفنادق، أو وسائل المواصلات أو الرحلات السياحية.

ويمكن أيضاً عمل تقارير بالأبحاث، الأبحاث الجديدة، وأبحاث قيد التحكيم، أبحاث مرفوض تحكيمها، أبحاث متأخرة في التحكيم، أبحاث تم تحكيمها، أبحاث مطلوب إرسالها بعد التعديل، أبحاث مقبولة بشكل نحائي، جميع أبحاث المؤتمر، الأبحاث المرفوضة نحائياً. ملحق إنشاء مؤتمر:

إضافة مستعير من قاعدة البيانات

يبدأ موظف النظام بالبحث عن الاسم المطلوب إضافته كمستعير، ويتم البحث إما في قاعدة البيانات، أو تتم إضافته كمستعير جديد، كما في الشكل التالي:

| خروج | نظام 🖌 | خدمات إدارة ال | الاستثاد | سيف التزويد | لاكاديمي ارة | الحجز اا | حجز المواد    | ILL     | التقارير   | الجرد        | الاستعارة  | الدوريات    | ع الرقمي | المستوه | ارة المقتنيات | الفهرسة إد     | البحث                     | 🔁 المواقع |
|------|--------|----------------|----------|-------------|--------------|----------|---------------|---------|------------|--------------|------------|-------------|----------|---------|---------------|----------------|---------------------------|-----------|
| Mai  | n He   | إضافة p        |          |             |              |          |               |         |            |              |            |             |          |         |               |                | 5.1-                      | 5         |
| ж    | 1      | 🗧 🗧 Back       | Fo       | rward 🗦     | 🕨 🤨 He       | р        | TV 🖸          |         |            |              |            |             |          |         | ب             | ة - كلية الآد  | المتصورة                  | جامعة     |
| 2    |        |                |          |             |              |          |               |         | د          | البيائات     | ، من قاعدة | سافة مستعير | إظ       | 1       | 8             |                | ت المستع                  | بيائان    |
|      |        |                |          | 1           |              | ستعارة   | ه صلاحية الاس | : إعطائ | ِ الذي تود | مستعير<br>سن | ، على الم  | يكنك البحث  | يم       |         | ن قاعدة       | مستعیر مر<br>ت | إضافة<br>البيانا <i>،</i> | <b>E</b>  |
|      |        | •              | ، ي سم   |             |              |          |               |         |            |              | مستعير     | ی بحت عن    | ·        |         | ليد           | مستعير جا      | إضافة                     | <u> </u>  |
|      |        |                |          | ن عاملين    | ، شئو        | تدريس    | ) اعضاء هيئة  | С       | سات عليا   | الب دراء     | ٥ ط        | ) طالب      |          |         | ت مستعير      | /حذف بيانا،    | تعديل/                    | <b>—</b>  |
|      |        |                |          |             |              |          |               | _       |            |              | A 11 7     |             |          |         | ,             | الاشتراكات     | تجديد                     | <b>—</b>  |
|      |        |                |          |             |              |          |               | - 7     |            |              | و البحت    | تطبير       |          |         | ستعارة        | تسابين للا     | دمج <                     | <b>—</b>  |
|      |        |                |          |             |              |          |               |         |            | ديد          | ستعير ح    | ا إضافة م   |          | 1       | N             | عارة           | فات الاست                 | تطبية     |
|      |        |                |          |             |              |          |               |         |            |              |            |             |          |         | ي             | ة المقتنيا،    | استعا                     | <b>m</b>  |

وبالضغط على تطبيق البحث، تظهر نتيجة البحث والتي يتم منها اختيار اسم المستعير المطلوب إضافته:

| نتيجة البحث عن مسن | نعير من قاعدة البيانات                                                                                                |                   | 2                            |
|--------------------|----------------------------------------------------------------------------------------------------|-------------------|------------------------------|
|                    |                                                                                                    |                   | $\frown$                     |
| الاسمر             | بسنت عنتر شهاب احمد الشال                                                                                             | رقم البطاقة       | ۲۸۹۰۱۰۱۱۲۲۲۲ قبول            |
| المؤهل             | أخصائي مكتبات ووثائق ثالث                                                                                             |                   |                              |
| مكان العمل         | جامعة المنصورة - الادارة العامة لجامعة المنصورة - قطاع رئيس الج<br>ذات الطابع الخاص - مركز تقنية الاتصالات والمعلومات | معة والأجهزة الإس | ىتشارية التى تتبعه - الوحدات |
| بيانات الاتصال     | basant3nter@gmail.com/ / / ۱۰۰۲۹۷۹۳۳۲/۲۵۲۲۵٤<br>مصر - الدقهلية - طلخا                                                 |                   |                              |

#### تظهر شاشه لتسجيل بيانات المستعير :

| لتقارير ILL حجز المواد الحجز الاكاديمي ارشيف التزويد الاستناد خدمات إدارة النظام 📝 خروج                        | متودع الرقمي الدوريات الاستعارة الجرد ال                                                 | 🚼 المواقع البحث الفهرسة إدارة المقتنيات المس                                                                                   |
|----------------------------------------------------------------------------------------------------|------------------------------------------------------------------------------------------|----------------------------------------------------------------------------------------------------|
| Main Help إشافة<br>x ≝ ←Back Forward → I Help II TV                                                            |                                                                                          | <b>الإستعارة</b><br>جامعة المنصورة - كلية الآداب                                                                               |
| التعارية الأتصال بيانات الأستعارة بيانات الضامن                                                                | إصافة مستعير جديد<br>البيانات الشخصية                                                    | بياتات المستعير<br>إضافة مستعير من قاعدة<br>البيانات<br>إضافة مستعير جديد                                                      |
| aut<br>سنه عنزر شهاب احمد الشال<br>basant3nter@mans.edu.eg                                                     | <ul> <li>کود المستعیر</li> <li>اسم المستعیر</li> <li>البرید الالکترونی للدخول</li> </ul> | <ul> <li>تعديل/حذف بيانات مستعير</li> <li>تجديد الاشتراكات</li> <li>دمج حسابين للاستعارة</li> <li>تطبيقات الاستعارة</li> </ul> |
| لتى ✔ 		 المسمى الوظيفى المسالى مكتبك وركائق كَلْتَ<br>● الفسم جمع المعسرية - الإدارة ال]]<br>۱۱۱۱ 		 المرابية | <ul> <li>النوع</li> <li>السنة الدراسية</li> <li>كلمة السر</li> </ul>                     | <ul> <li>استعارة المقتنيات</li> <li>إرجاع العناصر المستعارة</li> <li>مقتودات المستعير</li> <li>المالية المالية</li> </ul>      |
| ندار ۲۸۱۰،۱۱۲۲۲ فن نوع البطاقة (تَمَقَرِمَي عَلَيْ البطاقة (تَمَقَرِمَي عَلَيْ البطاقة (تَمَقَرِمَي عَلَيْ الب | <ul> <li>وقم البطاقة</li> <li>ملاحظات</li> </ul>                                         | سيست العنية<br>المترددين على المكتبة<br>خدمات المستفيد لا<br>تقارير الإستعارة                                                  |
|                                                                                                    |                                                                                          | 😁 عرض مستعيري المكتبة 🛅<br>۲ إجمالي نشاط المستعيرين                                                                            |

ومن بيانات الاستعارة يمنح المستعير صلاحية إنشاء المؤتمرات

| .و.ج | خر<br>ا | إدارة النظام | خدمات | الإستناد | التزويد | ارديف     | المجز الاكانيمي    | حجز المواد | ILL       | التقارير    | الجرد             | الاستعارة      | الدوريات                 | المستودع الرقمي                                                                                                 | ارة المقتنيات | القهرسة إ             | اليحت                 | لمواقع      |
|------|---------|--------------|-------|----------|---------|-----------|--------------------|------------|-----------|-------------|-------------------|----------------|--------------------------|----------------------------------------------------------------------------------------------------|---------------|-----------------------|-----------------------|-------------|
|      |         |              |       |          |         |           |                    |            |           |             |                   |                |                          |                                                                                                    |               |                       | الة جديدة             | لدیك ۱ رسـ  |
| /حذف | _ تعديل | Help         |       |          |         |           |                    |            |           |             |                   |                |                          |                                                                                                    | _             |                       | 5                     | 1-1-21      |
| x    | 12      | 🕴 🕈 Back     | Forwa | ard 🔿 🛛  | i Help  | TV 🗔      |                    |            |           |             |                   |                |                          |                                                                                                    |               | المصرية               | ت الجامعات            | اتحاد مكتبا |
| 2    |         |              |       |          |         |           |                    |            |           |             |                   |                |                          | حديل بياتات ممتعير                                                                                              |               |                       | ستعر                  | بيانات ال   |
|      |         |              |       |          |         |           |                    |            |           |             |                   |                |                          |                                                                                                    |               | ر من قاعدة            | يافة مستعي<br>سانات   | al 😁        |
|      |         | نات الصامن   | ω.    |          |         | الاستغارة | н I                |            |           | 1           |                   |                | ن السخصية                | البيا ن                                                                                                    |               | ر جدید                | للفة مستعيا           | a) 🛅        |
|      |         |              |       |          |         |           |                    |            | ( citaal  |             | II. 6 - 61 - 15-2 | a dia sia li   |                          | 🥥 مكان الصلاحية                                                                                                 |               | يانات مستعير          | بديل/حذف ب            | s 🛅         |
|      |         |              |       |          |         |           |                    | 1/1/1      | يلاحية ١٧ | المانة الما | اردر مدیه ۱۰      | ۲۰/۱۲          | (1.1.                    | ويداية الصلاحية                                                                                                 |               | اذات<br>باللابية عادة | تديد الاشتر<br>محصيات | ະ<br>ນີ້    |
|      |         |              |       |          |         |           |                    | ~          | ساب تشط   | 🥥 حالة الحد |                   | /              | موظف                     | 🥥 فئة المستعير                                                                                                  | ×             | 0,000,000,000         | الإستعارة             | تطبيقات     |
|      |         |              |       |          |         |           |                    |            |           | 1/1/1-11    | عتي تاريخ         | ترونية <       | م<br>م الخدمات الالک     | 🗹 السماح بإستخدا                                                                                                | *             |                       | المستعير              | مققودات     |
|      |         |              |       |          |         |           |                    |            |           |             |                   | لعناصر التالية | . النص الكامل ل          | السفاح يتجفيا                                                                                                   | 8             |                       | المكتبة               | مياسات      |
|      |         |              |       |          |         |           |                    |            |           |             |                   |                |                          | 🖌 الجميع                                                                                                    | 8             |                       | ، على المكتبة         | المترددين   |
|      |         |              |       |          |         |           |                    |            | ۱         | n/x+1Y ,    | جتم الدرا         | العالمية       | م قطعد البيانات          | ▼ السواح باستخدا                                                                                                | ≥             |                       | مستفيد                | خدمات اأ    |
|      |         |              |       |          |         |           |                    |            |           |             |                   |                | مقالات العلمية           | 🗹 السماح بادخال ال                                                                                              | ≫             |                       | المستعيرين            | اقتراحات    |
|      |         |              |       |          |         |           |                    |            |           |             |                   |                |                          | 🗌 النشر الإلكتروني                                                                                              | $\geq$        |                       | استعارة               | تقارير الا  |
|      |         |              |       |          |         |           |                    |            |           |             |                   |                |                          |                                                                                                    | $\geq$        |                       | المستعيرين            | كرتيهات     |
|      |         |              |       |          |         |           |                    |            |           |             |                   |                |                          | ا⊻ إدارة المؤتمرات –                                                                                            |               |                       |                       |             |
|      |         |              |       |          |         |           |                    |            |           |             |                   |                | بُمر جديد<br>مالمُثمر ات | ☑ السماح بإنشاء مؤ                                                                                              |               |                       |                       |             |
|      |         |              |       |          |         |           |                    |            |           |             |                   |                | ש השנישרוס               | ma alla di alla di alla di alla di alla di alla di alla di alla di alla di alla di alla di alla di alla di alla |               |                       |                       |             |
|      |         |              |       |          |         |           |                    |            |           | _           |                   |                | متزامن ۹                 | عدد جلسات الدخول ال                                                                                             |               |                       |                       |             |
|      |         |              |       |          |         |           | ، المستعير نهائياً | تحديث حذف  |           |             |                   |                |                          |                                                                                                    |               |                       |                       |             |
|      |         |              |       |          |         |           |                    |            |           |             |                   |                |                          |                                                                                                    |               |                       |                       |             |
|      |         |              |       |          |         |           |                    |            |           |             |                   |                |                          |                                                                                                    |               |                       |                       |             |
|      |         |              |       |          |         |           |                    |            |           |             |                   |                |                          |                                                                                                    |               |                       |                       |             |
|      |         |              |       |          |         |           |                    |            |           |             |                   |                |                          |                                                                                                    |               |                       |                       |             |

## ۲ . إنشاء مؤتمر :

لبدء إنشاء مؤتمر جديد يدخل المستخدم عن طريق اسم المستخدم وكلمة السر الخاصة به من تبويب المؤتمر ات، ويختار تسجيل دخول، كما بالشكل التالي:

| 定 🤀 🕕 🕕 استجار دخوان                                                                                                    | تنيار الموقع الداد مكثبك الجامعات المصرية 🛛 🖌 الفب                                                                                                    |
|----------------------------------------------------------------------------------------------------|----------------------------------------------------------------------------------------------------|
| ، بعد إدترت قواط فيثك تحقية الرستل تحقية إرسال قد تلزاسة الأبعث لخفية التوريك تعفية الدر الافتروني المقتيك الافترونيه الوتترات مسفي                                                                                                    | DEMO ميدية مقتيت الكتيت                                                                                                    |
| يمكنك تهيئة المتصلق آنيا للعل مع الموقع عن طريق النقر على هذا <u>الزايط</u> (تم اختيار Run، تم Yes، تم Wes، تم Wes، تم<br>حيث نقوم هذه المهيئة بعمل النابي:<br>- استناء موقع المكتبات إلى food Intrart والمساح بالاسكريت أكنك إكس بالعمل (الفاصل)<br>- إنفاء معل أي شرائط أنوان حارجية (Toobar) (انفاصل) | تسجل نغرل للنظر     المستخدم     المستخدم     کلمه السر     عسین     عوقف     عسین     مستخدم     الدخوك من طرق له      الدخوك     سین كلمه السر؟                |
| (الفاصيل Printing (الفاصيل) بالم                                                                                                    | لندة البرجية الارجية الا<br>الدعم القدي<br>عند الحاجة الدعم القدر العربة الدعم القدر<br>الإربامج الدعم القدر<br>• يامينم الدعم القدر<br>• منسقين الجاهات الممرية |

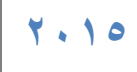

بعد تسجيل الدخول، تظهر الشاشة التالية والتي عن طريقها يمكن إنشاء مؤتمر جديد،

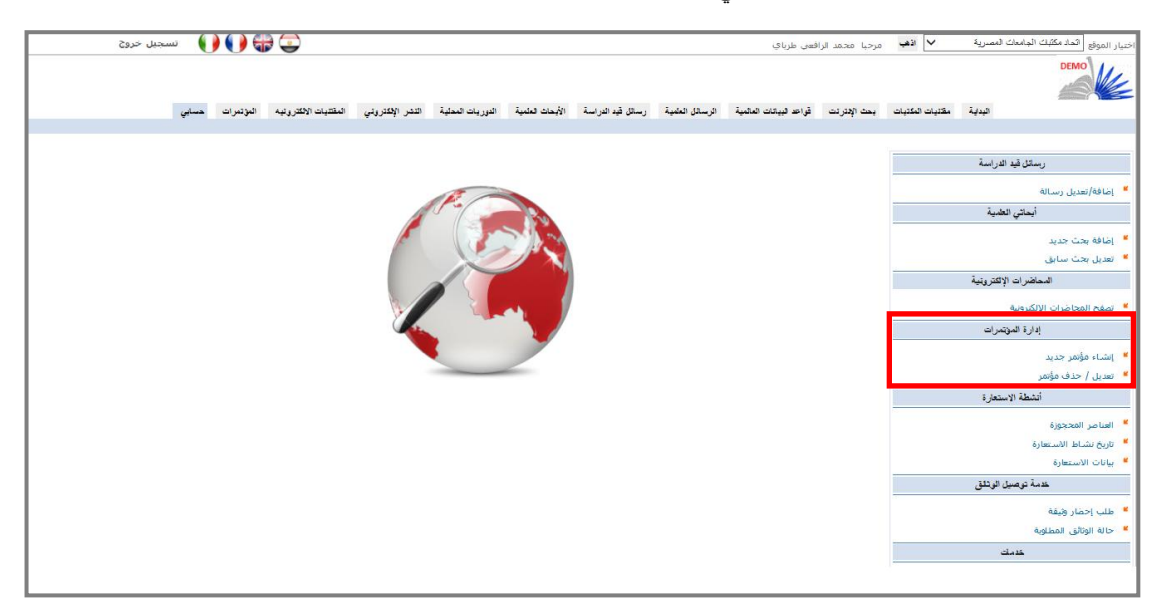

باختيار إنشاء مؤتمر، تظهر الشاشة التالية، والتي يمكن من خلالها إدخال بيانات المؤتمر، كما في الشكل التالي:

| 🕞 🎲 🌔 🌔 تسجیل خروج                                                                                                    |                                                                                                    | الرافعى طرباي                                                                                                    | لأهب مرحبا محمد                                                                         | ختيار الموقع المحاد مكتبات الجامعات المصرية 🔹                                                                                                    |
|----------------------------------------------------------------------------------------------------|----------------------------------------------------------------------------------------------------|----------------------------------------------------------------------------------------------------|-----------------------------------------------------------------------------------------|----------------------------------------------------------------------------------------------------|
| الإكثروني الطنيك الإكثرونية التؤتيرات <mark>مسابي</mark>                                                                                                    | قل قيد الدراسة الأبحاث الغامية الدوريات المطية النشر                                                                                                    | د البيانات العالمية الرسائل العلمية رسان                                                                                                    | بحث الإنترنت قواعا                                                                      | البداية مذنتيات الدكتيات                                                                                                    |
|                                                                                                    |                                                                                                    |                                                                                                    |                                                                                         |                                                                                                    |
|                                                                                                    |                                                                                                    |                                                                                                    | إنشاء مؤتمر جديد                                                                        | رسائل قيد الدراسة                                                                                                    |
|                                                                                                    | 57                                                                                                    |                                                                                                    |                                                                                         | all luei/ailai                                                                                                    |
| المتعادية الشترالة المقاقة                                                                                                    |                                                                                                    | وروان الأبحاث                                                                                                    | dall oldu                                                                               | الحات العلمية                                                                                                    |
| نوع المؤتمر العربي العلي العربي العربي العربي العربي العربي العربي العربية العربي العربية العربي العربية المنظمة المنظمة المنظمة المنظمة (ملمجو بالزلدي المنظمة (ملمجو بالزلدي المنظمة) الشعار المنطقة المنظمة (ملمجو الزلدي المنظمة) الشعار المنطقة المنظمة (ملمجو الزلدي العربية المنظمة (ملمجو الزلدي العربية المنظمة (ملمجو الزلدي العربية المنظمة (ملمجو الزلدي العربية المنظمة (ملمجو الزلدي العربية المنظمة (ملمجو الزلدي العربية العربية المنظمة (ملمجو الزلدي العربية العربية<br>العربية العربية العربية العربية العربية العربية العربية العربية العربية العربية العربية العربية العربية العربية العربية العربية العربية العربية العربية العربية العربية العربية العربية العربية العربية العربية العربية العربية العربية العربية العربية<br>العربية العربية العربية العربية العربية العربية العربية العربية العربية العربية العربية العربية العربية العربية العربية العربية العربية العربية العربية العربية العربية العربية العربية العربية العربية العربية العربية العربية العربية العربية العربية العربية العربية العربية العربية العربية<br>لم عربية العربية العربي | B / U wes E = = = Paragraph ↓                                                                                                    | البرتمر الدولي الرول يمامه مريب الو<br>http://tourism.mans.edu.eg<br>مرتمر (http://tourism.mans.edu.eg<br>//تمبر<br>19/4/2016<br>21/4/2016<br>Artal • Fort Size • | اسم المؤتمر<br>الاختصار<br>الموقع الرسمى لل<br>العنوان<br>تاريخ البدء<br>تاريخ الانتهاء | <ul> <li>إضافة بعث حديد</li> <li>تعديل بعث سابق</li> <li>تعديل بعث سابق</li> <li>تعمل المحاطرات الإنكثرونية</li> <li>عن معلج المحاطرات الأكثرونية</li> <li>البدة المؤتمر حديد</li> <li>تعديل / حذف مؤتمر</li> <li>حديد المراح عدار عدير :</li> </ul>                   |
|                                                                                                    | الا المعالم المعالم المعالم المعالم الحالة : [ ] : [ ] في الحالة محمد المراكز الأول الأسلمان المعادة موضعة أسلمان المعادة من العاد : [ ] أول المستقرل في المتدرية ، و1 [ ] أول المعادة في التعدية في التعدية المعادة والمعادة في التعدية المعادة مراكز والمعادة في المعلم والإطلبي والدلسي والكل فتون المعادة في المعلم والمعادة بين تحديث الحاصر وأمال المستقل . | کنت جامعة جزب الرائي المرثة<br>المجتمع بين تحديث الحاضر مر<br>بينية الأصر جيت بينف المرا<br>المنتئامة المجتمع على المترقي<br>ب بأمداها المكرية والمادية وكذلك     | وصف المؤتمر<br>                                                                         | <ul> <li>التصم الإستفارة</li> <li>العمر المحجورة</li> <li>الإيلانا الاستعارة</li> <li>الإيلانا الاستعارة</li> <li>المالة الاستعارة</li> <li>عندان الاستعارة</li> <li>عندان وضارة وضيلة</li> <li>علما إحمار وضية</li> <li>عدلة الوظل المطلوة</li> <li>خدانا:</li> </ul> |
|                                                                                                    |                                                                                                    |                                                                                                    |                                                                                         |                                                                                                    |
|                                                                                                    |                                                                                                    |                                                                                                    |                                                                                         |                                                                                                    |

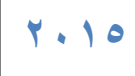

وبعدها الإنتهاء من إدخال البيانات تظهر الشاشة التالية:

| لاب مرحبا محمد الزافعي طرباي 🚺 نسجيل خروج                                                                                                    | اختيار الموقع [تعاد مكتبات الجامعات المصرية ▼                                |
|----------------------------------------------------------------------------------------------------|------------------------------------------------------------------------------|
| بحد الإعترات فواط البيانات العقبية الرسائل الطبية رسائل فيد الراسة الأبعث الطبية العوريات المطبة النثر الإعتروني الملتبيك الاعترونية النوعرات مسابي | الدانة. المتباد المتباد                                                      |
|                                                                                                    |                                                                              |
| إثماء مؤتمر جديد                                                                                                    | رسائل قيد الدراسة                                                            |
|                                                                                                    | 🖌 إضافة/تعديل رسالة                                                          |
| والارابان والمراجع والمراجع والمراجع والمراجع والمراجع والمراجع                                                                                     | أبحائي العلمية                                                               |
| ا در است. سوسر بینی ، من سینیا رابطه عدی شریط میانی سیسان این سیفه مشوسر<br>از درما هدا                                                             | » إضافة بحث جديد                                                             |
| CP 1821                                                                                                    | 🖌 تعدیل بحث سابق                                                             |
|                                                                                                    | المحاضرات الإلكترونية                                                        |
|                                                                                                    | ۔<br>۲ تصفح المحاضرات الإلكترونية                                            |
|                                                                                                    | إدارة المؤتمرات                                                              |
|                                                                                                    | 🖌 انشاء مؤتمر جدید                                                           |
|                                                                                                    | 🖌 تعديل / حذف مؤتمر                                                          |
|                                                                                                    | أنشطة الاستعارة                                                              |
|                                                                                                    | 🖌 العناصر المحجوزة                                                           |
|                                                                                                    | 🖌 تاريخ نشاط الاستعارة                                                       |
|                                                                                                    | ⊯ بيانات الاستعارة                                                           |
|                                                                                                    | خدمه توصيل الوتانق                                                           |
|                                                                                                    | 😕 طلب إحضار وثيقة                                                            |
|                                                                                                    | <ul> <li>۲ حالة الوثائق المطلوبة</li> <li>۲ حالة الوثائق المطلوبة</li> </ul> |
|                                                                                                    | كلمت                                                                         |
|                                                                                                    | -134- <b>#</b>                                                               |

وبعد اختيار اضغط هنا، تظهر شاشة المؤتمر:

|                                                                     | مرديسا ، محمد الرائصات طريات ( خرره ) البيانات الشخصية   ذليل استخدام النظام                                                                                                    |
|---------------------------------------------------------------------|----------------------------------------------------------------------------------------------------|
|                                                                     | المؤتمر العلمي الرابع للأبحاث والانتكارات للجامعات المصرية والمعاهد العليا وبراعم التربية والطلاب حامعة المنصورة – فيراير 2016<br>جامعة السمية ، 1402/2016<br>العن المحمد عن الله الأحاد الجمعة                                                                                                    |
|                                                                     | الرئيسية بيانك المؤمر عناميل الاشتراك تعكيم الأبحات لومة التحكم                                                                                                    |
|                                                                     | And Lipston Lipston Lipston         Start Lipston Lipston         Start Lipston         Start Lipston </th                                                                                                    |
|                                                                     | ایلای الموتیر ۲۰ مان الموتیر البت الموتیر البت الموتیر البت الموتیر البت الموتیر البت الموتیر البت ا                                                                                                    |
|                                                                     | العلمات العديدة التعليم       العلمات العديدة التعليم       العلمات العديدة التعليم       العلمات العديدة التعليم       العلمات العديمة والمعالم العلمان والعربي والمعالم.       العلمات العديمة والمعالم العلمان والعربي والمعالم.       العلمان العربي والمعالم.       العلمان العربي والمعالم.       العربي والمعالم.       العربي                                                                                                    |
| Powered by Future Library Software All richts reserved & CITC - Mar | الدينات ، المحمد المحمد المحم<br>لمحمد المحمد المحمد المحمد المحمد المحمد المحمد المحمد المحمد المحمد المحمد المحمد المحمد المحمد المحمد المحمد المحمد المحمد المحمد المحمد المحمد المحمد المحمد المحمد المحمد المحمد المحمد المحمد المحمد المحمد المحمد المحمد المحمد المحمد المحمد المحمد المحمد المحمد المحمد المحمد |